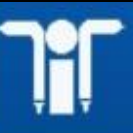

MAP\_IT

Madhya Pradesh Agency For Promotion Of Information Technology

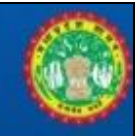

# USER MANUAL SATAT

## for

## Govt. of Madhya Pradesh

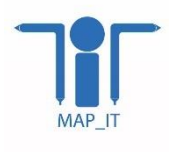

Madhya Pradesh Agency for Promotion of Information and Technology (MAP\_IT) State IT Center, 47-A, Arera Hills, Bhopal, M.P. – 462011, Phone: +91-755-2518300, Fax: +91-755-2579824 URL: www.mapit.gov.in, Email: <u>info@mapit.gov.in</u>

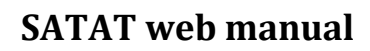

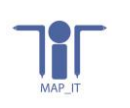

## Table of Contents

| 1.     | Overview:                   | 4  |
|--------|-----------------------------|----|
| 2.     | Ward member:                | 4  |
| 2.1    | Home screen                 | 4  |
| 2.2    | SSO Login                   | 4  |
| 2.3    | View and update survey form | 5  |
| 2.4    | Validate survey form        | 7  |
| 2.5    | Forgot password             | 8  |
| 2.6    | Sign out                    | 9  |
| 3.     | Nodal Officer manual:       | 9  |
| 3.1    | Home screen                 | 9  |
| 3.2    | SSO Login                   | 10 |
| 3.3    | Surveyor profile validation | 10 |
| 3.4    | Manage profile              | 11 |
| 3.5    | View and update survey form | 11 |
| 3.6    | Validate survey             | 14 |
| 3.7    | Forgot password             | 15 |
| 3.8    | Sign out                    | 15 |
| 4.     | RI manual:                  | 16 |
| 4.1    | Home screen                 | 16 |
| 4.2    | SSO Login                   | 16 |
| 4.3    | Surveyor profile validation | 17 |
| 4.4    | Manage profile              | 17 |
| 4.5    | View and update survey form | 18 |
| 4.6    | Validate survey             | 21 |
| 4.7    | Create ward user profile    | 21 |
| 4.8    | Forgot password             | 22 |
| 4.9    | Sign out                    | 22 |
| 4.10   | ) Validate survey           | 22 |
| 4.5 I  | Forgot password             | 23 |
| 4.6 \$ | Sign out                    | 23 |
| 5.     | Cmo manual:                 | 24 |
| 5.1    | Home screen                 | 24 |
| 5.2    | SSO Login                   | 24 |

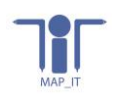

| Surveyor validation         | 24                                                                                                    |
|-----------------------------|----------------------------------------------------------------------------------------------------|
| Manage profile              | 25                                                                                                    |
| View and update survey form | . 25                                                                                                    |
| Validate survey             | 28                                                                                                    |
| Forgot password             | . 28                                                                                                    |
| Sign out                    | . 29                                                                                                    |
|                             | Surveyor validation<br>Manage profile<br>View and update survey form<br>Validate survey<br>Forgot password<br>Sign out |

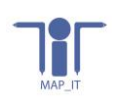

### 1. Overview:

SATAT web portal will be developed for management of surveyors profile who is doing property survey and creation of multiple profile's , validation of surveyor profile as well as view the captured survey data and validation of survey data.

## 2. Ward member:

#### 2.1 Home screen

First window will open with login tab, Ward member shall click on login tab & move on next screen SSO login

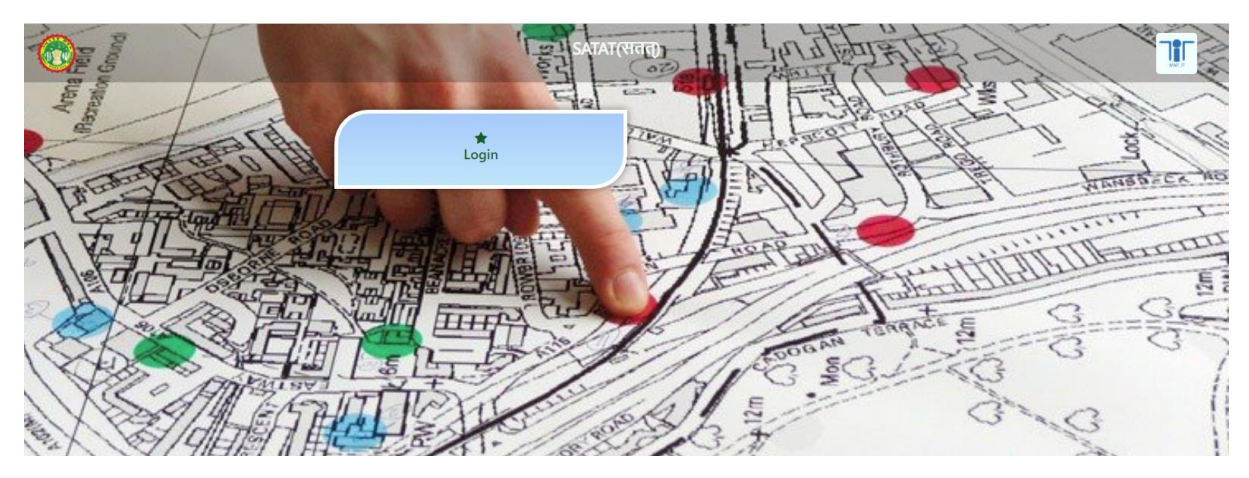

Figure 1 – Home screen

#### 2.2 SSO Login

Ward member shall perform login:

- Enter email id
- Enter password
- Click on submit button

| Member Sign in  | SATAT<br>Government of Madhya Pradesh |   |
|-----------------|---------------------------------------|---|
| D Please Ente   | r UserID                              |   |
| D Please Ente   | r Password                            |   |
|                 | SUBMIT                                |   |
| Forgot Passowrd | HOM                                   | E |

Figure 2 – Login window

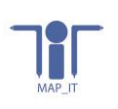

## 2.3 View and update survey form

Ward member shall update the survey form : Ward member can only validate their ward data survey :

- First screen : **User information:** Ward member can view the user id and date of completion survey. This is the not editable screen.
- Next screen: **Property information :** If required ward member can update the property fields,
- Next screen : Owner details : If required ward member can update the owner fields,
- Next screen : **Taxation details :** If required ward member can update the taxation fields,
- Next screen : **Property area details :** If required ward member can update the property area fields,
- Next screen : **Water supply details :** If required ward member can update the water survey fields,
- Next screen : **Sanitation details :** If required ward member can update the sanitation fields,

Once complete all updation in survey form, shall click on update button (Visinle at right corner), once details updated view popup info survey form updated successfully.

| Ward User Login    |   |                 |               |                   |             |              |                                                       |            |                            |               | Welcome Priy |  |
|--------------------|---|-----------------|---------------|-------------------|-------------|--------------|-------------------------------------------------------|------------|----------------------------|---------------|--------------|--|
| Ward<br>• Online   | s | how 10          | ✓ entries Cop | y Print Exce      |             |              |                                                       |            |                            | Search:       |              |  |
| MAIN NAVIGATION    |   | Serial          | Ward          | Total<br>Build up | Enagarplika | Name of      |                                                       | Survey     | Current                    |               |              |  |
| III Dashboard      |   | <b>No.</b> 1.   | No 1↓         | area î↓           | ID ÎĻ       | Respondent 1 | User ID î.                                            | Date î↓    | Status î↓                  |               |              |  |
| I Survey Form Data |   | 1               | 57            | 1200              |             | priya        | 5c5b5ee9-2da7-407c-bbcc-<br>acf4a09fd3531608536832138 | 21/12/2020 | Validation<br>Pending From | View & Update | Validate     |  |
| III Logout         |   |                 |               |                   |             |              |                                                       |            | 0 days                     |               |              |  |
|                    | s | howing 1 to 1 o | of 1 entries  |                   |             |              |                                                       |            |                            | Previous      | 1 Next       |  |
|                    |   |                 |               |                   |             |              |                                                       |            |                            |               |              |  |

| Ward User Log        | in ≡             |                                |                  |                       |                      |            |
|----------------------|------------------|--------------------------------|------------------|-----------------------|----------------------|------------|
| Ward<br>• Online     | User information | Property details Owner details | Taxation details | Property area details | Water supply details | Sanitation |
| MAIN NAVIGATION      |                  |                                |                  |                       |                      |            |
| III Dashboard        |                  |                                |                  | Property Details      |                      |            |
| III Survey Form Data |                  | ULB Name/ code                 |                  | Bhopal                |                      | ~          |
| III Logout           |                  | Zone No                        |                  | 03                    |                      | ~          |
|                      |                  | Ward No                        |                  | 57                    |                      | ~          |
|                      |                  | Parcel No                      |                  | 1000                  |                      |            |
|                      |                  | Property No                    |                  | 10002                 |                      |            |
|                      |                  | Electricity ID                 |                  | 2012                  |                      |            |
|                      |                  | Khasra No                      |                  | 02                    |                      |            |
|                      |                  | Registry No                    |                  | 100002                |                      |            |
|                      |                  | Slum                           |                  | NO                    |                      | ~          |
|                      |                  |                                |                  |                       |                      |            |
|                      |                  |                                |                  |                       |                      |            |
|                      |                  | Back                           |                  |                       |                      | Next       |

| Ward User Login      | =                |                  |                      |                         |                 |             |                      |              |          |
|----------------------|------------------|------------------|----------------------|-------------------------|-----------------|-------------|----------------------|--------------|----------|
| Ward<br>Online       | User information | Property details | Owner details        | Taxation details        | Property area d | letails V   | Vater supply details | Sanitation   |          |
| MAIN NAVIGATION      |                  |                  |                      |                         |                 |             |                      |              |          |
| III Dashboard        |                  |                  |                      |                         |                 | Owner D     | Oetails              |              |          |
| III Survey Form Data |                  |                  | Name of the respon   | dent *                  |                 | priya       |                      |              |          |
| III Logout           |                  |                  | Relationship of resp | ondent with the owner * |                 | Son         |                      |              | ~        |
|                      |                  |                  | Number of owr        | ner details             |                 |             |                      |              |          |
|                      |                  |                  | Serial No.           | Owner Name              | Father /Husband | Name        | Mobile No.           | Landline No. | Email ID |
|                      |                  |                  |                      |                         |                 |             |                      |              |          |
|                      |                  |                  | Property Addre       | ess                     |                 |             |                      |              |          |
|                      |                  |                  | House No./Plot/Build | ling/Apartment No. *    |                 | 506         |                      |              |          |
|                      |                  |                  | Street No./Name *    |                         |                 | priya       |                      |              |          |
|                      |                  |                  | Locality *           |                         |                 | bhopal      |                      |              |          |
|                      |                  |                  | Colony *             |                         |                 | अम्बरीन होम | स                    |              | ~        |
|                      |                  |                  | City                 |                         |                 | Bhopal      |                      |              |          |
|                      |                  |                  | Pincode *            |                         |                 | 462023      |                      |              |          |
|                      |                  |                  | , acoue              |                         |                 |             |                      |              |          |
|                      |                  |                  | Back                 |                         |                 |             |                      |              | Next     |

| Ward User Login      |                  |                  |                                |                       |                       |                                         |      |        |
|----------------------|------------------|------------------|--------------------------------|-----------------------|-----------------------|-----------------------------------------|------|--------|
| 🛞 Ward<br>• Online   | User information | Property details | Owner details Taxation details | Property area details | Water supply details  | Sanitation                              |      | UPDATE |
| MAIN NAVIGATION      |                  |                  |                                | -                     |                       |                                         |      |        |
| III Dashboard        |                  |                  |                                |                       |                       |                                         |      |        |
| III Survey Form Data |                  |                  |                                |                       | Taxation Details/Gene | ral details of the property             |      |        |
| III Logout           |                  |                  | Current tax rate zone *        |                       |                       | RATE ZONE 7                             | ~    |        |
|                      |                  |                  | Property ownership *           |                       |                       | Firm/Trust /Society                     | ~    |        |
|                      |                  |                  |                                |                       |                       |                                         |      |        |
|                      |                  |                  | Charles *                      |                       |                       | Main Road                               | ~    |        |
|                      |                  |                  | Situation                      |                       |                       | Main Road                               | •    |        |
|                      |                  |                  |                                |                       |                       |                                         |      |        |
|                      |                  |                  | Property use *                 |                       |                       | Bakery                                  | ~    |        |
|                      |                  |                  |                                |                       |                       |                                         |      |        |
|                      |                  |                  | Commercial *                   |                       |                       | Diagnostic Centers /Care establishments | ~    |        |
|                      |                  |                  | Contractor                     |                       |                       |                                         |      |        |
|                      |                  |                  |                                |                       |                       |                                         |      |        |
|                      |                  |                  | Year of construction *         |                       |                       | After 1997                              | ~    |        |
|                      |                  |                  | Exemption Applicable *         |                       |                       | NO                                      | ~    |        |
|                      |                  |                  |                                |                       |                       |                                         |      |        |
|                      |                  |                  |                                |                       |                       |                                         |      |        |
|                      |                  |                  |                                |                       |                       |                                         |      |        |
|                      |                  |                  |                                |                       |                       |                                         |      |        |
|                      |                  |                  | Back                           |                       |                       |                                         | Next |        |
|                      |                  |                  | Back                           |                       |                       |                                         | Next |        |

| Ward User Login      |                           |                         |                                         |                                                                                                    |                      |                 |                   |                      |            | Welcome Priya |
|----------------------|---------------------------|-------------------------|-----------------------------------------|----------------------------------------------------------------------------------------------------|----------------------|-----------------|-------------------|----------------------|------------|---------------|
| Ward<br>• Online     | User information          | Property d              | letails                                 | Owner details                                                                                                    | Taxation details     | Property        | area details      | Water supply details | Sanitation | UPDATE        |
| MAIN NAVIGATION      |                           |                         |                                         |                                                                                                    |                      |                 |                   |                      |            |               |
| III Dashboard        |                           |                         |                                         |                                                                                                    | Proper               | ty Area Deta    | ails              |                      |            |               |
| III Survey Form Data |                           |                         | Plot Area                               |                                                                                                    |                      | sq feet) *      | 1500              |                      |            |               |
| III Logout           |                           |                         | Plinth Area                             | 1                                                                                                    |                      | sq feet) *      | 1200              |                      |            |               |
|                      |                           |                         | No of FI                                | loor                                                                                                    |                      |                 |                   |                      |            |               |
|                      |                           |                         | Serial No                               | D. Floor No                                                                                                    | Area Usage T         | /pe Usa         | age Factor        | Construction Type    |            |               |
|                      |                           |                         | Total Builtu                            | up Area                                                                                                    |                      | (sq feet) *     | 1200              |                      |            |               |
|                      |                           |                         |                                         |                                                                                                    |                      |                 |                   |                      |            |               |
|                      |                           |                         | Back                                    |                                                                                                    |                      |                 |                   | Next                 |            |               |
|                      |                           |                         |                                         |                                                                                                    |                      |                 |                   |                      |            |               |
| Ward User Login      | =                         |                         |                                         |                                                                                                    |                      |                 |                   |                      |            | Welcome Priya |
| Ward<br>• Online     | User information          | Property of             | letails                                 | Owner details                                                                                                    | Taxation details     | Property        | v area details    | Water supply details | Sanitation | UPDATE        |
| MAIN NAVIGATION      |                           |                         |                                         |                                                                                                    |                      |                 |                   |                      |            |               |
| III Dashboard        |                           |                         |                                         |                                                                                                    | W                    | ater Supply     |                   |                      |            |               |
| III Survey Form Data |                           |                         | Municipal                               | Water Supply Connect                                                                                                    | tion *               | NO              |                   | ~                    |            |               |
| III Logout           |                           |                         | No of Con                               | inection *                                                                                                    |                      | Please Enter N  | No of Connection  |                      |            |               |
|                      |                           |                         | Water sup                               | ply connection id *                                                                                                    |                      | Please Enter of | connection ID     |                      |            |               |
|                      |                           |                         | Type of Lis                             | *                                                                                                    |                      |                 |                   | ~                    |            |               |
|                      |                           |                         | Type of Us                              | se other                                                                                                    |                      |                 |                   |                      |            |               |
|                      |                           |                         | .,,,,,,,,,,,,,,,,,,,,,,,,,,,,,,,,,,,,,, |                                                                                                    |                      | Please Enter    | Type of Use other |                      |            |               |
|                      |                           |                         | Source of                               | water *                                                                                                    |                      | Government t    | tap               | ~                    |            |               |
|                      |                           |                         |                                         |                                                                                                    |                      |                 |                   |                      |            |               |
|                      |                           |                         | Back                                    |                                                                                                    |                      |                 |                   | Next                 |            |               |
|                      |                           |                         |                                         |                                                                                                    |                      |                 |                   |                      |            |               |
| Ward User Login ≡    |                           |                         |                                         |                                                                                                    |                      |                 |                   |                      |            | Welcome Priya |
| Ward User inform     | mation Property details O | vner details Tax        | cation details                          | Property area details                                                                                                    | Water supply details | Sanitation      |                   |                      |            | UPDATE        |
|                      |                           |                         |                                         |                                                                                                    |                      |                 |                   |                      |            |               |
| III Survey Form Data |                           | if you have a tr        | niat in the house                       |                                                                                                    | Sani                 | aion            |                   |                      |            |               |
| III Logout           |                           | what kind is it         | •                                       | Connected to municipal sev                                                                                                    | wage system          |                 |                   | ~                    |            |               |
|                      |                           | Municipal Auth          | ority Door to Doo                       | or NO                                                                                                    | Solid Waster         | nanagement:     |                   | ~                    |            |               |
|                      |                           | Collection Survey Image |                                         | all the second second se |                      |                 |                   |                      |            |               |
|                      |                           |                         |                                         |                                                                                                    | 20                   |                 |                   |                      |            |               |

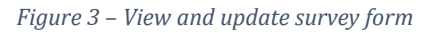

## 2.4 Validate survey form

Ward member can validate the survey form first then it will be proced on another level nodal officer for validation :

• Shall click on validate survey button

- View the popup with the message window : Are you sure you would like to validate survey
- Ward member can click on yes for validate the survey else click on no for cancel the survey.

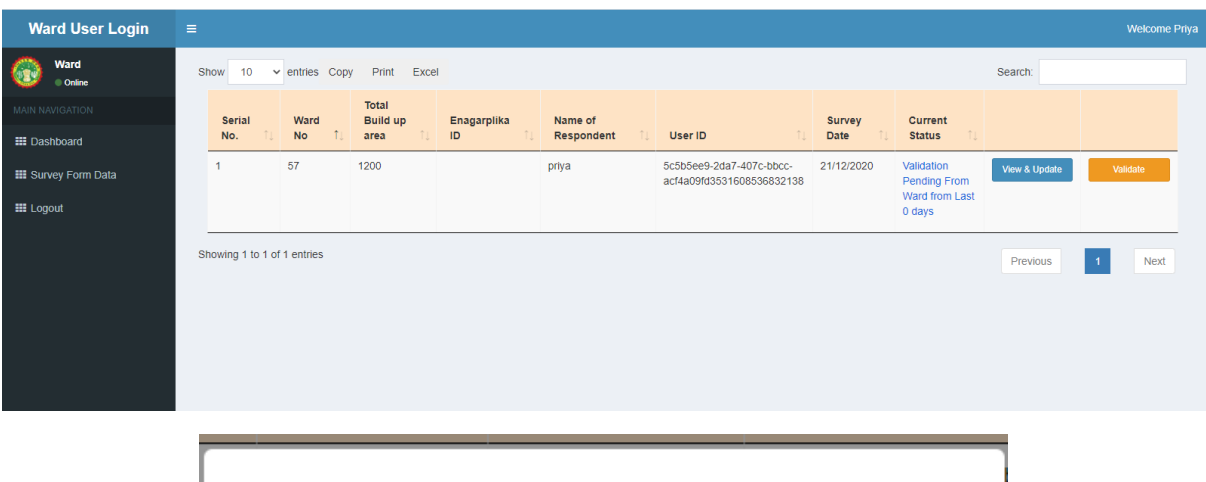

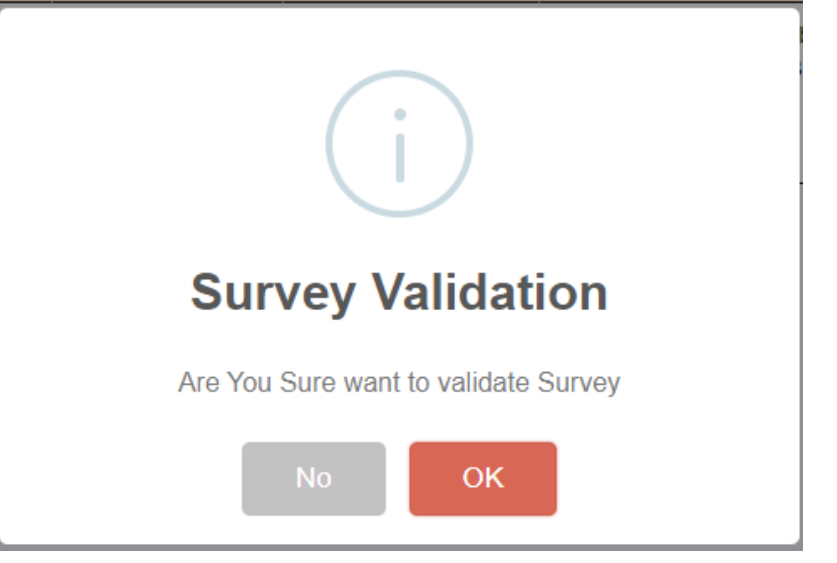

Figure 4– Survey Validation

## 2.5 Forgot password

Ward member can change their password :

- Shall click on forgot button
- Enter their email address
- Enter mobile number
- Enter password
- Enter confirm password
- Click on submit.

1

| Urban Adminis<br>Development D<br>Government of Made<br>Member Sign in | tration &<br>Vepartment<br>ya Pradesh | 1 | Forgot Pass | Urban Administration &<br>Development Department<br>Government of Madhya Pradesh<br>sword<br>e Enter Email Address |
|------------------------------------------------------------------------|---------------------------------------|---|-------------|----------------------------------------------------------------------------------------------------|
| Please Enter UserID                                                    |                                       |   | D Please    | Enter Mobile Number                                                                                                |
| D Please Enter Password                                                |                                       |   | A Please    | e Enter Password                                                                                                   |
| SUBMIT                                                                 |                                       |   | A Please    | e Enter confirm Password                                                                                           |
| Forgot Passowrd                                                        | HOME                                  |   |             | SUBMIT                                                                                                    |
| in a second                                                            | inome.                                |   |             | HOM                                                                                                    |

Figure 5 – Forgot password

## 2.6 Sign out

Ward member can sign out the application : Visible at right side of window, ri can click on welcome admin button first then click on sign out.

| Ward User Login      |                                                                       | Welcome Priya    |
|----------------------|-----------------------------------------------------------------------|------------------|
| Ward<br>• Online     | Show 10 v entries Copy Print Excel                                    |                  |
| MAIN NAVIGATION      | Total<br>Serial Ward Build up Enagarplika Name of Survey Current      | $\checkmark$     |
| III Dashboard        | No. 11 No 11 area 11 ID 11 Respondent 11 User ID 11 Date 11 Status 11 | Welcome<br>Priya |
| III Survey Form Data | No data available in table                                            |                  |
| III Logout           | Showing 0 to 0 of 0 entries                                           | Sign out         |
|                      |                                                                       |                  |
|                      |                                                                       |                  |
|                      |                                                                       |                  |

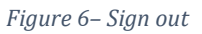

## 3. Nodal Officer manual:

#### 3.1 Home screen

First window will open with login tab, Nodal officer shall click on login tab & move on next screen SSO login

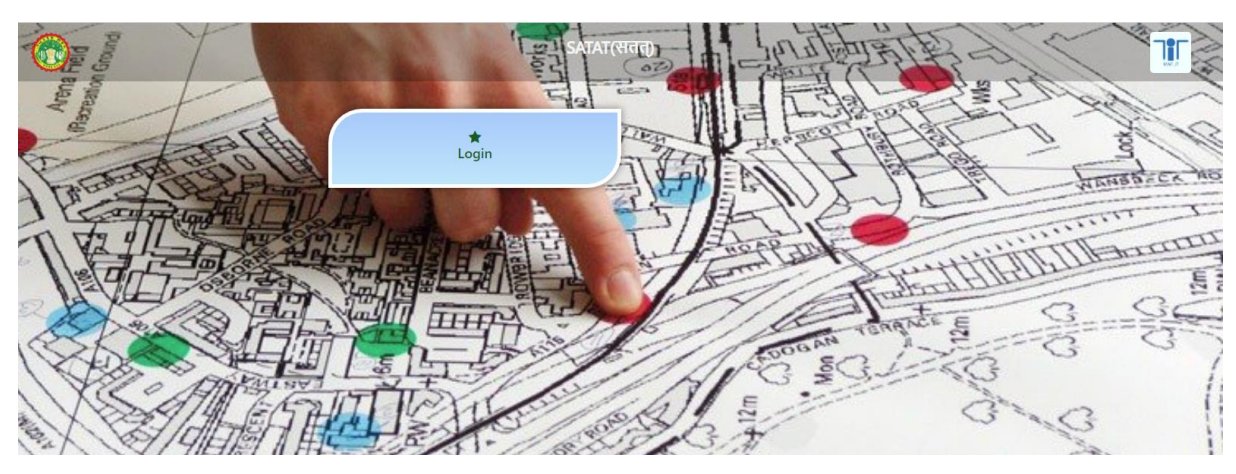

Figure 1 – Home screen

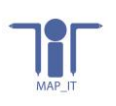

## 3.2 SSO Login

Nodal officer shall perform login:

- Enter email id
- Enter password
- Click on submit button

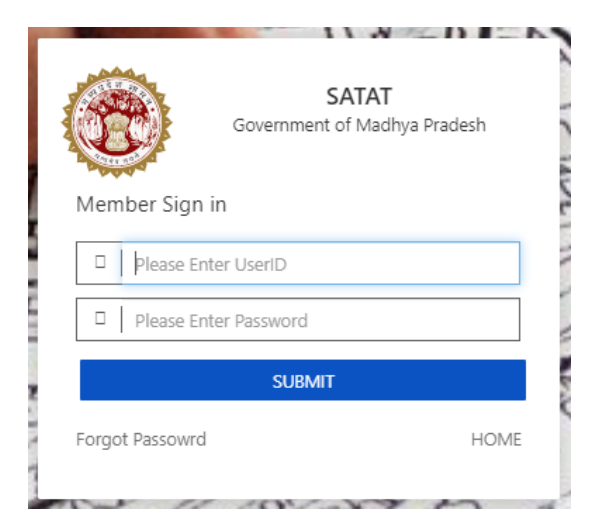

Figure 2 – Login window

## 3.3 Surveyor profile validation

After login nodal officer can validate surveyor profile , nodal officer can click on validate button popup will open with the message , nodal officer can click on ok to validate user else click on no button.

| Department Login           | ≡                              |              |                                   |                |                 |           | Welcome Ddev | endra2509@gmail.com |
|----------------------------|--------------------------------|--------------|-----------------------------------|----------------|-----------------|-----------|--------------|---------------------|
| Nodal Officer Online       | Show 10 🗸 e                    | entries Copy | Print Excel                       |                |                 |           | Search:      |                     |
| MAIN NAVIGATION            | ATION District 1 ULB 1 User ID |              | User ID ît                        | Designation îl | Mobile Number 🌐 | Validate  |              |                     |
| III Mobile User Validation | Bhopal                         | Bhopal       | mapit@gmail.com                   | BA             | 9827836408      | Validated |              |                     |
| III Profile Managment      | Bhopal                         | Bhopal       | alpassapplicant01@gmail.com       | BA             | 1234567890      | Validated |              |                     |
| III Survey Form Data       | Bhopal                         | Bhopal       | satish_chakravarty@rediffmail.com | BA             | 8120977932      | Validated |              |                     |
|                            | Bhopal                         | Bhopal       | rakesh@gmail.com                  | supervisor     | 1234567890      | Validated |              |                     |
| E Completed Survey Report  | Bhopal                         | Bhopal       | Nitin.patel@mapit.gov.in          | BA             | 7799881558      | Validated |              |                     |
| III Logout                 | Bhopal                         | Bhopal       | alpassconsultant01@gmail.com      | BA             | 7799881558      | Validated |              |                     |
|                            | Bhopal                         | Bhopal       | abc@gmail.com                     | BA             | 7777777777      | Validated |              |                     |
|                            | Bhopal                         | Bhopal       | rakesh.dubey1@mapit.gov.in        | BA             | 8527958981      | Validated |              |                     |
|                            | Bhopal                         | Bhopal       | nima@gmail.com                    | BA             | 9407163666      | Validated |              |                     |
|                            | Bhopal                         | Bhopal       | susd421@gmail.com                 | ВА             | 9806619293      | Validated |              |                     |
|                            | Showing 1 to 10 of 1           | 16 entries   |                                   |                |                 |           | Previous 1   | 2 Next              |

| i                                  |
|------------------------------------|
| User Validation                    |
| Are You Sure want to validate user |
| No                                 |

Figure 3 – Surveyor profile validation

## 3.4 Manage profile

Nodal officer can click on profile management tab and update their details : Name/Mobile no./Designation and image and click on update button.

| Department Login            |    |                     |                                   | Welcome Ddevendra2509@gmail.com |
|-----------------------------|----|---------------------|-----------------------------------|---------------------------------|
| Nodal Officer     Online    | Uş | pload User Image    | <u>B</u>                          |                                 |
| MAIN NAVIGATION             |    |                     |                                   |                                 |
| III Mobile User Validation  |    |                     | Choose File No file chosen        |                                 |
| III Profile Managment       |    |                     | Accept only .png and .jpeg format |                                 |
| III Survey Form Data        | Er | nter User Name      | Ddevendra2509@gmail.com           |                                 |
|                             | Er | nter Email Address  | Ddevendra2509@gmail.com           |                                 |
| III Completed Survey Report | Er | nter Mobile Number  | 9669749465                        |                                 |
| III Logout                  | Se | elect User District | Bhopal                            | •                               |
|                             | Se | elect User ULB Name | Bhopal                            | •                               |
|                             | De | esignation          | BA                                | ~                               |
|                             |    |                     | UPDATE                            |                                 |
|                             |    |                     |                                   |                                 |

Figure 4– Profile Management

## 3.5 View and update survey form

Nodal officer can update survey form: Can click on view and update survey button -

- First screen : **User information:** Nodal officer can view the user id and date of completion survey. This is the not editable screen.
- Next screen: **Property information :** If required nodal officer can update the property fields,
- Next screen : **Owner details :** If required nodal officer can update the owner fields,
- Next screen : Taxation details : If required nodal officer can update the taxation fields,
- Next screen : **Property area details :** If required nodal officer can update the property area fields,
- Next screen : **Water supply details :** If required nodal officer can update the water survey fields,
- Next screen : **Sanitation details :** If required nodal officer can update the sanitation fields,

Once complete all updation in survey form shall click on update button (Visible at right corner), once details updated view popup info survey form updated successfully.

| Department Login                                            | ≡  |                  |                |                           |                       |                       |                                                           |                   |                                                           | Welcome I      | Odevendra2509@gm |
|-------------------------------------------------------------|----|------------------|----------------|---------------------------|-----------------------|-----------------------|-----------------------------------------------------------|-------------------|-----------------------------------------------------------|----------------|------------------|
| Nodal Officer                                               | Sh | iow 10           | ✓ entries      | Copy Print E              | xcel                  |                       |                                                           |                   |                                                           | Search:        |                  |
| MAIN NAVIGATION                                             |    | Serial<br>No. î↓ | Ward<br>No î,  | Total Build<br>up area î⊥ | Enagarpalika<br>ID ी⊥ | Name of<br>Respondent | User ID                                                   | Survey<br>Date î↓ | Current Status                                            |                |                  |
| III Mobile User Validation                                  |    | 11               | 21             | 9.876559                  | 1002944029            | Nitin Patel           | f3ccc3ed-127a-4075-886f-<br>c8ceafb744b0160811045623513   | 17/12/2020        | Validation Pending From Ward from                         | View & Update  | Validated        |
| III Profile Managment                                       |    | 12               | 21             | 1292.93                   | 1002949845            | Nitin                 | f3ccc3ed-127a-4075-886f-                                  | 18/12/2020        | Validation Pending From Ward from                         | 16our 9 Hodato | Malidated        |
| IIII Survey Form Data                                       |    |                  |                |                           |                       |                       | c8ceafb744b0160811045628417                               |                   | Last 3 days                                               | view & Opdate  | Validated        |
| III Completed Survey Report                                 |    | 13               | 21             | 98.78                     | 1002887823            | test                  | 380a7bc9-29d5-4011-b203-<br>870211b8a2b516083721836941    | 19/12/2020        | Validation Pending From Ward from<br>Last 2 days          | View & Update  | Validated        |
| III Logout                                                  |    | 14               | 21             | 0                         | 1002902714            | priya                 | 5c5b5ee9-2da7-407c-bbcc-<br>acf4a09fd35316085304133034    | 21/12/2020        | Validation Pending From Ward from<br>Last 0 days          | View & Update  | Validated        |
|                                                             |    | 15               | 57             | 1200                      |                       | priya                 | 5c5b5ee9-2da7-407c-bbcc-<br>acf4a09fd3531608536832138     | 21/12/2020        | Validation Pending From Nodel<br>Officer from Last 0 days | View & Update  | Validate         |
|                                                             |    | 16               | 83             | 88                        | 1003393054            | 99                    | e538ff85-2f5c-4a18-ad41-<br>a256c1dcf13b16083709451691738 | 19/12/2020        | Validation Pending From Ward from<br>Last 2 days          | View & Update  | Validated        |
|                                                             |    | 17               | 83             | 84.47                     | 1002862910            | akash                 | e538ff85-2f5c-4a18-ad41-<br>a256c1dcf13b16083760639874    | 19/12/2020        | Validation Pending From Ward from<br>Last 2 days          | View & Update  | Validated        |
|                                                             | Sh | owing 11 to      | 17 of 17 entri | es                        |                       |                       |                                                           |                   |                                                           | Previous 1     | 2 Next           |
| Department Login                                            | =  |                  |                |                           |                       |                       |                                                           |                   |                                                           | Welcome        | Ddevendra2509@gr |
| Nodal Officer     Online                                    | l  | Jser inforr      | mation         | Property detai            | ls Owner det          | ails Taxatior         | details Property area details                             | Water su          | pply details Sanitation                                   |                | UP               |
|                                                             |    |                  |                |                           |                       |                       |                                                           |                   |                                                           |                |                  |
| III Mobile User Validation                                  |    |                  |                |                           |                       |                       | Data Validation Form                                      |                   |                                                           |                |                  |
| III Profile Managment                                       |    |                  |                |                           | User ID               |                       | 5c5b5ee9-2da7-                                            | -407c-bbcc-acf    | 4a09fd3531608536832138                                    |                |                  |
| III Survey Form Data                                        |    |                  |                |                           | Date of Survey comp   | oletion               | 21/12/2020                                                |                   |                                                           |                |                  |
|                                                             |    |                  |                |                           |                       |                       |                                                           |                   |                                                           |                |                  |
| III Completed Survey Report                                 |    |                  |                |                           | Back                  |                       |                                                           |                   | Next                                                      |                |                  |
| <ul> <li>Completed Survey Report</li> <li>Logout</li> </ul> |    |                  |                |                           | Back                  |                       |                                                           |                   | Next                                                      |                |                  |

| Department Login            | =                |                           |                         |                       |                      |            | Welcome Ddevendra2509@gmail.com |
|-----------------------------|------------------|---------------------------|-------------------------|-----------------------|----------------------|------------|---------------------------------|
| Nodal Officer     Online    | User information | Property details Owner of | etails Taxation details | Property area details | Water supply details | Sanitation | UPDATE                          |
| MAIN NAVIGATION             |                  |                           |                         |                       |                      |            |                                 |
| III Mobile User Validation  |                  |                           |                         | Property Details      |                      |            |                                 |
| III Profile Managment       |                  | ULB Name/ code            |                         | Bhopal                |                      | ~          |                                 |
| III Survey Form Data        |                  | Zone No                   |                         | 03                    |                      | ~          |                                 |
| III Completed Survey Report |                  | Ward No                   |                         | 57                    |                      | ~          |                                 |
| III Logout                  |                  | Parcel No                 |                         | 1000                  |                      |            |                                 |
|                             |                  | Property No               |                         | 10002                 |                      |            |                                 |
|                             |                  | Electricity ID            |                         | 2012                  |                      |            |                                 |
|                             |                  | Khasra No                 |                         | 02                    |                      |            |                                 |
|                             |                  | Registry No               |                         | 100002                |                      |            |                                 |
|                             |                  | Slum                      |                         | NO                    |                      | ~          |                                 |
|                             |                  |                           |                         |                       |                      |            |                                 |
|                             |                  |                           |                         |                       |                      |            |                                 |
|                             |                  | Back                      |                         |                       |                      | Next       |                                 |

| - |        |
|---|--------|
|   |        |
|   | MAP_IT |

| Department Login            | =                |                  |                   |                    |              |                  |           |                |              |                              |      |
|-----------------------------|------------------|------------------|-------------------|--------------------|--------------|------------------|-----------|----------------|--------------|------------------------------|------|
| Nodal Officer               | User information | Property details | Owner details     | Taxation deta      | ails Prope   | rty area details | Water     | supply details | Sanitation   | n                            |      |
| MAIN NAVIGATION             |                  |                  |                   |                    |              |                  |           |                |              |                              |      |
| III Mobile User Validation  |                  |                  |                   |                    |              |                  | Owne      | r Details      |              |                              |      |
| III Profile Managment       |                  |                  | Name of the rest  | *                  |              |                  | miva      |                |              |                              |      |
| III Survey Form Data        |                  |                  | manie of the resp | AVINE III          |              |                  | parja     |                |              |                              |      |
|                             |                  |                  | Relationship of n | espondent with the | owner *      |                  | Son       |                |              |                              | ~    |
| III Completed Survey Report |                  |                  | Number of o       | wner details       |              |                  |           |                |              |                              |      |
| III Logout                  |                  |                  | Сору              |                    |              |                  |           |                |              |                              |      |
|                             |                  |                  |                   | Serial No.         | Owner Name 1 | Father /Husba    | ind Name  | Mobile No.     | Landline No. | Email ID                     |      |
|                             |                  |                  |                   | 1                  | sans         | father           |           | 8518030523     | 0755326      | priya.bhargava1990@gnail.com |      |
|                             |                  |                  | Property Ad       | dress              |              |                  |           |                |              |                              |      |
|                             |                  |                  | House No./Plot/E  | Suilding/Apartment | No. *        |                  | 506       |                |              |                              |      |
|                             |                  |                  | Street No /Name   | •                  |              |                  | priva     |                |              |                              |      |
|                             |                  |                  | *                 |                    |              |                  |           |                |              |                              |      |
|                             |                  |                  | Locality "        |                    |              |                  | bhopal    |                |              |                              |      |
|                             |                  |                  | Colony *          |                    |              |                  | अम्बरीन ह | गेम्स          |              |                              | ~    |
|                             |                  |                  | City              |                    |              |                  | Bhopal    |                |              |                              |      |
|                             |                  |                  | Pincode *         |                    |              |                  | 462023    |                |              |                              |      |
|                             |                  |                  |                   |                    |              |                  |           |                |              |                              |      |
|                             |                  |                  | Back              |                    |              |                  |           |                |              |                              | Next |
|                             |                  |                  | - 200             |                    |              |                  |           |                |              |                              |      |

| Department Login           |                  |                  |                                  |                       |                        |                                         |      | Welcome Ddevendra2509@gmail.com |
|----------------------------|------------------|------------------|----------------------------------|-----------------------|------------------------|-----------------------------------------|------|---------------------------------|
| Nodal Officer              | User information | Property details | Owner details Taxation details P | Property area details | Water supply details   | Sanitation                              |      | UPDATE                          |
| MAIN NAVIGATION            |                  |                  |                                  |                       |                        |                                         |      |                                 |
| III Mobile User Validation |                  |                  |                                  |                       | Taxation Datails/Conor | al details of the property              |      |                                 |
| III Profile Managment      |                  |                  |                                  |                       | Taxation Details/Gener | al details of the property              |      |                                 |
| III Survey Form Data       |                  |                  | Current tax rate zone            |                       |                        | RATE ZONE 7                             | ~    |                                 |
|                            |                  |                  | Property ownership *             |                       |                        | Firm/Trust /Society                     | ~    |                                 |
| E Completed Survey Report  |                  |                  |                                  |                       |                        |                                         |      |                                 |
| III Logout                 |                  |                  | Situation *                      |                       |                        | Main Road                               | ~    |                                 |
|                            |                  |                  |                                  |                       |                        |                                         |      |                                 |
|                            |                  |                  |                                  |                       |                        |                                         |      |                                 |
|                            |                  |                  | Property use *                   |                       |                        | Bakery                                  | ~    |                                 |
|                            |                  |                  |                                  |                       |                        |                                         |      |                                 |
|                            |                  |                  | Commercial *                     |                       |                        | Diagnostic Centers /Care establishments | ~    |                                 |
|                            |                  |                  |                                  |                       |                        |                                         |      |                                 |
|                            |                  |                  |                                  |                       |                        | D.0.0 D1///                             |      |                                 |
|                            |                  |                  | Type of construction             |                       |                        | R.C.C. PANNA                            | ÷    |                                 |
|                            |                  |                  | Year of construction *           |                       |                        | After 1997                              | ~    |                                 |
|                            |                  |                  | Exemption Applicable *           |                       |                        | NO                                      | ~    |                                 |
|                            |                  |                  |                                  |                       |                        |                                         |      |                                 |
|                            |                  |                  |                                  |                       |                        |                                         |      |                                 |
|                            |                  |                  |                                  |                       |                        |                                         |      |                                 |
|                            |                  |                  | Back                             |                       |                        |                                         | Next |                                 |
|                            |                  |                  |                                  |                       |                        |                                         |      |                                 |

| Department Login           |                  |                  |                |                |                |                  |                   | Welcome D      | devendra2509@gmail.com |
|----------------------------|------------------|------------------|----------------|----------------|----------------|------------------|-------------------|----------------|------------------------|
| Nodal Officer     Online   | User information | Property details | Owner details  | Taxation d     | etails Prope   | rty area details | Water supply deta | ils Sanitation | UPDATE                 |
| MAIN NAVIGATION            |                  |                  |                |                |                |                  |                   |                |                        |
| III Mobile User Validation |                  |                  |                | F              | roperty Area D | etails           |                   |                |                        |
| III Profile Managment      |                  | Plot Area        |                |                | (sq feet) *    | 1500             |                   |                |                        |
| III Survey Form Data       |                  | Plinth Are       | a              |                | (sq feet) *    | 1200             |                   |                |                        |
|                            |                  | No of F          | loor           |                |                |                  |                   |                |                        |
| E Completed Survey Report  |                  | Сору             |                |                |                |                  |                   |                |                        |
| III Logout                 |                  |                  | Serial No. Flo | oor No î↓ Area | Usage Type     | Usage Factor     | Construction Type |                |                        |
|                            |                  |                  | 1 1ST          | FLOOR 1200     | COMMERCIAL     | RENTED           | R.C.C. TIN SHADE  |                |                        |
|                            |                  | Total Built      | up Area        |                | (sq feet) *    | 1200             |                   |                |                        |
|                            |                  | Back             |                |                |                |                  |                   | Next           |                        |

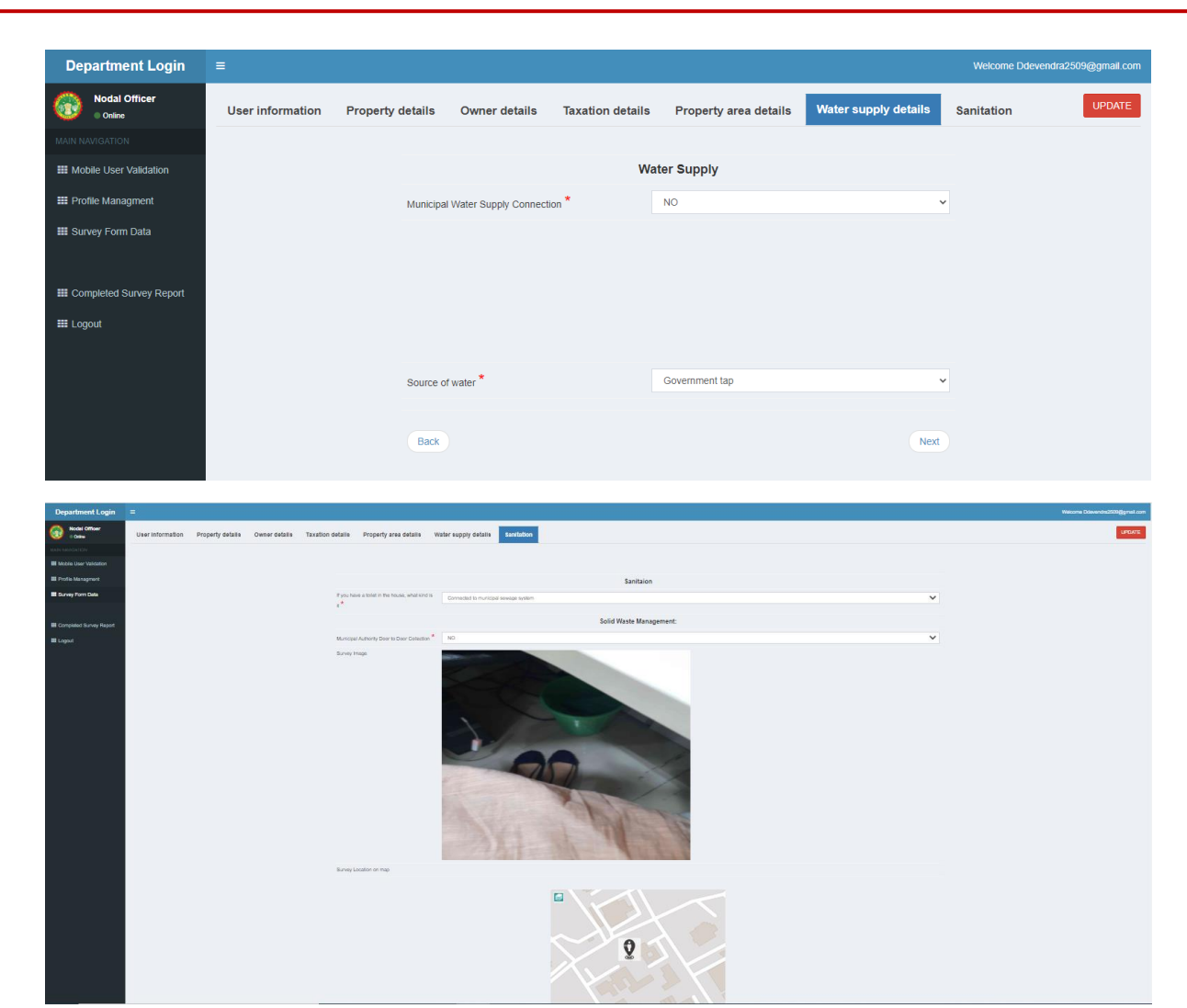

Figure 5 – View and update survey form

## 3.6 Validate survey

Once form validated from ward member validate button will be disable for nodal officer & nodal officer can also validate the form in certain limit.

- Nodal officer shall click on validate survey form button
- View popup with the message : Are you sure you would like to validate survey, nodal officer shall click on ok for validation or click on no.

| - |        |  |
|---|--------|--|
|   |        |  |
|   | MAP_IT |  |

| Department Login            | ≡ |                  |                |                            |                       |                          |                                                           |                   |                                                           | Welcome [     | )devendra2509@gmail.c |
|-----------------------------|---|------------------|----------------|----------------------------|-----------------------|--------------------------|-----------------------------------------------------------|-------------------|-----------------------------------------------------------|---------------|-----------------------|
| Nodal Officer               | s | how 10           | ✓ entries      | Copy Print Ex              | cel                   |                          |                                                           |                   |                                                           | Search:       |                       |
| MAIN NAVIGATION             |   | Serial<br>No. î↓ | Ward<br>No î↓  | Total Build<br>up area ी ∣ | Enagarpalika<br>ID î↓ | Name of<br>Respondent î↓ | User ID                                                   | Survey<br>Date î↓ | Current Status                                            |               |                       |
| III Mobile User Validation  |   | 11               | 21             | 9.876559                   | 1002944029            | Nitin Patel              | f3ccc3ed-127a-4075-886f-<br>c8ceafb744b0160811045623513   | 17/12/2020        | Validation Pending From Ward from<br>Last 4 days          | View & Update | Validated             |
| III Survey Form Data        |   | 12               | 21             | 1292.93                    | 1002949845            | Nitin                    | f3ccc3ed-127a-4075-886f-<br>c8ceafb744b0160811045628417   | 18/12/2020        | Validation Pending From Ward from<br>Last 3 days          | View & Update | Validated             |
| III Completed Survey Report |   | 13               | 21             | 98.78                      | 1002887823            | test                     | 380a7bc9-29d5-4011-b203-<br>870211b8a2b516083721836941    | 19/12/2020        | Validation Pending From Ward from<br>Last 2 days          | View & Update | Validated             |
| III Logout                  |   | 14               | 21             | 0                          | 1002902714            | priya                    | 5c5b5ee9-2da7-407c-bbcc-<br>acf4a09fd35316085304133034    | 21/12/2020        | Validation Pending From Ward from<br>Last 0 days          | View & Update | Validated             |
|                             |   | 15               | 57             | 1200                       |                       | priya                    | 5c5b5ee9-2da7-407c-bbcc-<br>acf4a09fd3531608536832138     | 21/12/2020        | Validation Pending From Nodel<br>Officer from Last 0 days | View & Update | Validate              |
|                             |   | 16               | 83             | 88                         | 1003393054            | 99                       | e538ff85-2f5c-4a18-ad41-<br>a256c1dcf13b16083709451691738 | 19/12/2020        | Validation Pending From Ward from<br>Last 2 days          | View & Update | Validated             |
|                             |   | 17               | 83             | 84.47                      | 1002862910            | akash                    | e538ff85-2f5c-4a18-ad41-<br>a256c1dcf13b16083760639874    | 19/12/2020        | Validation Pending From Ward from<br>Last 2 days          | View & Update | Validated             |
|                             | s | howing 11 to 1   | 17 of 17 entri | 85                         |                       |                          |                                                           |                   | [                                                         | Previous 1    | 2 Next                |

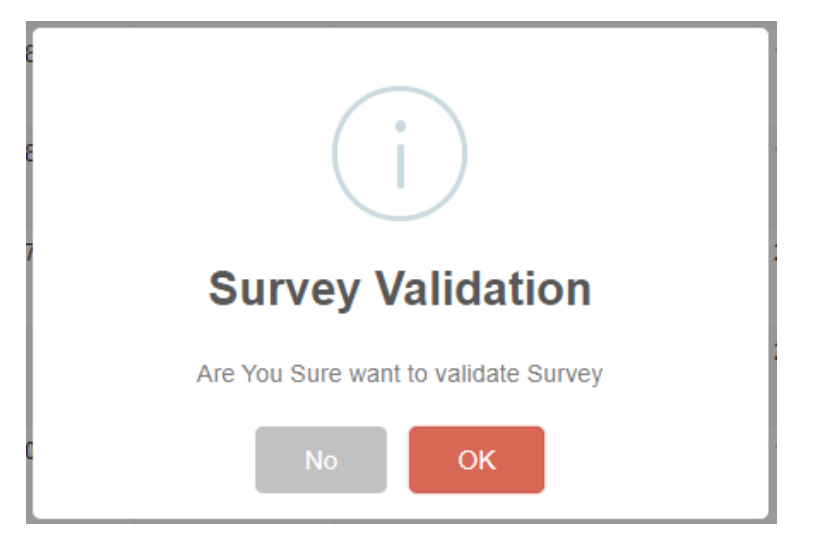

Figure 6 – Validate survey form

#### 3.7 Forgot password

Ph can change their password , shall click on forgot button and enter their email address, mobile number , password and confirm password and click on submit.

| Urban Administration & Development Department  | Urban Administration &<br>Development Department<br>Government of Madhya Pradesh<br>Forgot Password |
|------------------------------------------------|----------------------------------------------------------------------------------------------------|
| Government of Madhya Pradesh<br>Member Sign in | Please Enter Email Address     Please Enter Mobile Number                                           |
| Please Enter UserID     Please Enter Password  | Rease Enter Password                                                                                |
| SUBMIT                                         | at     Please Enter confirm Password       SUBMIT                                                   |
|                                                | НОМЕ                                                                                                |

Figure 7– Forgot password

## 3.8 Sign out

Nodal officer can sign out the application : Visible at right side of window, ph can click on welcome admin button first then click on sign out.

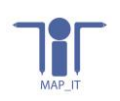

| Department Login           | ≡   |               |               |                        |                    |                    |                                                         |                |                                                  |      | Welcome Ddevendra2509@gmail.com    |
|----------------------------|-----|---------------|---------------|------------------------|--------------------|--------------------|---------------------------------------------------------|----------------|--------------------------------------------------|------|------------------------------------|
| Nodal Officer              | Sho | w 10          | ✓ entries C   | Copy Print Ex          | cel                |                    |                                                         |                |                                                  |      |                                    |
| MAIN NAVIGATION            |     | Serial<br>No. | Ward<br>No 1∖ | Total Build<br>up area | Enagarpalika<br>ID | Name of Respondent | User ID                                                 | Survey<br>Date | Current Status                                   |      | <b>W</b>                           |
| III Mobile User Validation | 1   | 11            | 21            | 9.876559               | 1002944029         | Nitin Patel        | f3ccc3ed-127a-4075-886f-<br>c8ceafb744b0160811045623513 | 17/12/2020     | Validation Pending From Ward from<br>Last 4 days | Viet | Welcome<br>Ddevendra2509@gmail.com |
| III Profile Managment      |     |               |               |                        |                    |                    |                                                         |                |                                                  |      |                                    |
| III Survey Form Data       | 1   | 12            | 21            | 1292.93                | 1002949845         | Nitin              | f3ccc3ed-127a-4075-886f-<br>c8ceafb744b0160811045628417 | 18/12/2020     | Validation Pending From Ward from<br>Last 3 days | Vien | Sign out                           |

Figure 8– Sign out

## 4. RI manual:

#### 4.1 Home screen

First window will open with login tab, RI shall click on login tab & move on next screen SSO login

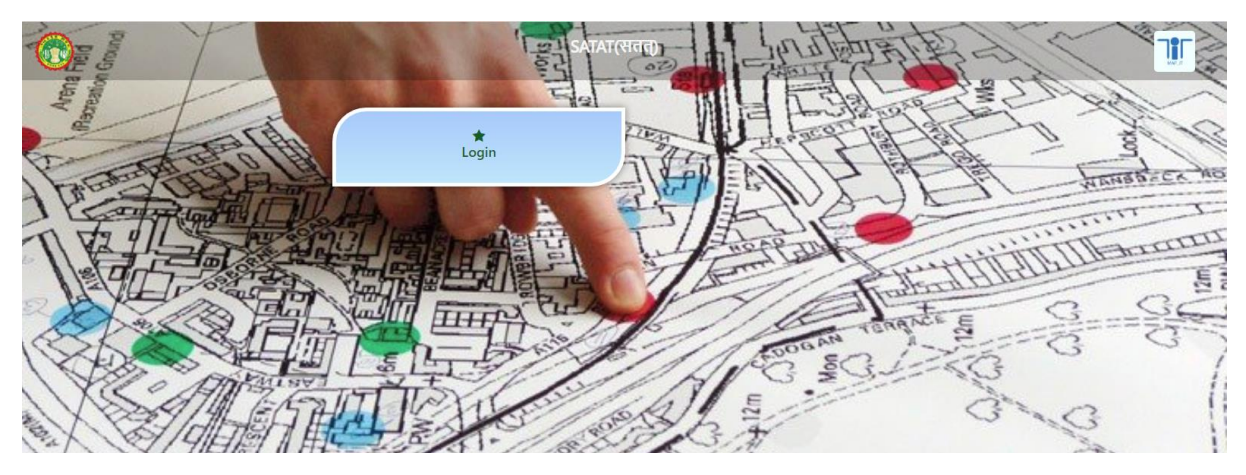

Figure 1 – Login window

## 4.2 SSO Login

RI shall perform login:

- Enter email id
- Enter password
- Click on submit button

| Member Sign     | SATAT<br>Government of Madhya Prades<br>in | ih   |
|-----------------|--------------------------------------------|------|
| D Please Er     | nter UserID                                |      |
| D Please Er     | nter Password                              |      |
|                 | SUBMIT                                     |      |
| Forgot Passowro | ł                                          | HOME |
|                 |                                            |      |

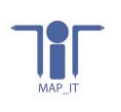

Figure 2 – Login window

## 4.3 Surveyor profile validation

Ri can validate surveyor profile :

- Shall click on validate button
- Popup: Click on ok button for confirm the validation else click on no button

| Department Login      | =  |                           |              |                       |               |               |           |          | Web | come harsh |
|-----------------------|----|---------------------------|--------------|-----------------------|---------------|---------------|-----------|----------|-----|------------|
| RI<br>• Online        | Sh | ow 10 💙 entries           | Copy Print B | Excel                 |               |               |           | Search:  |     |            |
| MAIN NAVIGATION       |    | District 1                | ULB 11       | User ID 11            | Designation 1 | Mobile Number | Validate  |          |     |            |
| III Dashboard         |    | Agar malwa                | Agar         | anandgour@gmail.com   | BA            | 9827836408    | Validate  |          |     |            |
| III Profile Managment |    | Agar malwa                | Agar         | anandgour@gmail.com   | BA            | 9827836408    | Validate  |          |     |            |
| III Survey Form Data  |    | Agar malwa                | Agar         | anandgour@gmail.com   | BA            | 9827836408    | Validate  |          |     |            |
| III Logout            |    | Agar malwa                | Agar         | anandgour@gmail.com   | BA            | 9827836408    | Validate  |          |     |            |
|                       |    | Agar malwa                | Agar         | anandgour@gmail.com   | BA            | 9827836408    | Validate  |          |     |            |
|                       |    | Agar malwa                | Agar         | anandgour@gmail.com   | ВА            | 9827836408    | Validate  |          |     |            |
|                       |    | Agar malwa                | Agar         | anandgour@gmail.com   | BA            | 9827836408    | Validate  |          |     |            |
|                       |    | Agar malwa                | Agar         | anandgour06@gmail.com | BA            | 9827836408    | Validated |          |     |            |
|                       | Sh | owing 1 to 8 of 8 entries |              |                       |               |               |           | Previous | 1   | Next       |

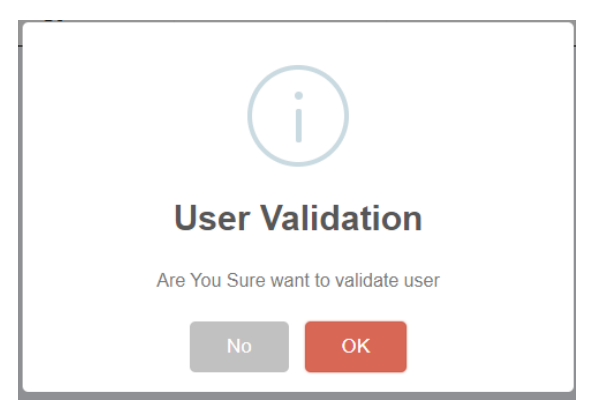

Figure 3 – Surveyor profile validation

Profile validated successfully.

#### 4.4 Manage profile

RI shall update their profile details : Name/Mobile no./Designation and image and click on update button.

| - |        | _ |
|---|--------|---|
|   |        |   |
|   |        |   |
|   | Y      |   |
|   | MAP IT |   |

| Department Login      | = |                      |                            |   |
|-----------------------|---|----------------------|----------------------------|---|
| 🚷 RI<br>• Online      |   | Upload User Image    |                            |   |
| MAIN NAVIGATION       |   |                      |                            |   |
| III Dashboard         |   |                      | Choose File No file chosen |   |
| III Profile Managment |   | Enter User Name      | harsh                      |   |
| III Survey Form Data  |   | Enter Email Address  | harsh@gmail.com            |   |
| ## Logout             |   | Enter Mobile Number  | 9407163666                 |   |
|                       |   | Select User District | Agar malwa                 | ~ |
|                       |   | Select User ULB Name | Please Select ULB          | ~ |
|                       |   | Designation          | BA                         | ~ |
|                       |   |                      | UPDATE                     |   |

Figure 4– Profile Management

#### 4.5 View and update survey form

RI can update survey form: Can click on view and update survey button -

- First screen : **User information:** RI can view the user id and date of completion survey. This is the not editable screen.
- Next screen: **Property information :** If required ri can update the property fields,
- Next screen : **Owner details :** If required ri can update the owner fields,
- Next screen : Taxation details : If required ri can update the taxation fields,
- Next screen : Property area details : If required ri can update the property area fields,
- Next screen : Water supply details : If required ri can update the water survey fields,
- Next screen : Sanitation details : If required ri can update the sanitation fields,

Once complete all updation in survey form shall click on update button (Visible at right corner), once details updated view popup info survey form updated successfully.

| Department Login                                                  | ≡             |               |                              |                       |                       |                                                         |                |                                                        | Welcome pawan | .singh@mpurban |
|-------------------------------------------------------------------|---------------|---------------|------------------------------|-----------------------|-----------------------|---------------------------------------------------------|----------------|--------------------------------------------------------|---------------|----------------|
| RI<br>• Online                                                    | Show 10       | ✓ entries C   | opy Print i                  | Excel                 |                       |                                                         |                |                                                        | Search:       |                |
| MAIN NAVIGATION                                                   | Serial<br>No. | Ward<br>No î⊥ | Total<br>Build<br>up area 11 | Enagarpalika<br>ID îl | Name of<br>Respondent | User ID                                                 | Survey<br>Date | Current<br>Status                                      |               |                |
| Mobile User Validation     Profile Managment     Survey Form Data | 11            | 21            | 9.876559                     | 1002944029            | Nitin Patel           | f3ccc3ed-127a-4075-886f-<br>c8ceafb744b0160811045623513 | 17/12/2020     | Validation<br>Pending From<br>RI from Last 0<br>days   | View & Update | Validate       |
| Ward User Create Completed Survey Report Logout                   | 12            | 21            | 1292.93                      | 1002949845            | Nitin                 | f3ccc3ed-127a-4075-886f-<br>c8ceafb744b0160811045628417 | 18/12/2020     | Validation<br>Pending From<br>Ward from<br>Last 3 days | View & Update | Validated      |
|                                                                   | 13            | 21            | 98.78                        | 1002887823            | test                  | 380a7bc9-29d5-4011-b203-<br>870211b8a2b516083721836941  | 19/12/2020     | Validation<br>Pending From<br>Ward from<br>Last 2 days | View & Update | Validated      |
|                                                                   | 14            | 21            | 0                            | 1002902714            | priya                 | 5c5b5ee9-2da7-407c-bbcc-<br>acf4a09fd35316085304133034  | 21/12/2020     | Validation<br>Pending From<br>Ward from<br>Last 0 days | View & Update | Validated      |

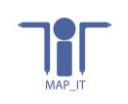

| Department Login      | =                |                  |                    |                  |                       |                      |            | Welcome rahul |
|-----------------------|------------------|------------------|--------------------|------------------|-----------------------|----------------------|------------|---------------|
| 🛞 RI<br>• Online      | User information | Property details | Owner details      | Taxation details | Property area details | Water supply details | Sanitation | SAVE          |
|                       |                  |                  |                    |                  |                       |                      |            |               |
| III Dashboard         |                  |                  |                    |                  | Data V                | alidation Form       |            |               |
| III Profile Managment |                  |                  | User ID            |                  |                       | 2308444026918        |            |               |
| III Survey Form Data  |                  |                  | Date of Survey com | pletion          |                       | 0.5.44.2020          |            |               |
| III Logout            |                  |                  |                    |                  |                       | 05/11/2020           |            |               |
|                       |                  |                  |                    |                  | I                     | UPDATE               |            |               |
|                       | First Back       |                  |                    |                  |                       |                      |            | Next Last     |

|                  |                  |                                   |                                                                                                    |                                                                                                    |                                                                                                    |                                                                                                    |                                                                                                    | ome rahul                                                                                                    |
|------------------|------------------|-----------------------------------|----------------------------------------------------------------------------------------------------|----------------------------------------------------------------------------------------------------|----------------------------------------------------------------------------------------------------|----------------------------------------------------------------------------------------------------|----------------------------------------------------------------------------------------------------|----------------------------------------------------------------------------------------------------|
| User information | Property details | Owner details                     | Taxation details                                                                                                    | Property area deta                                                                                                    | s Water supply details                                                                                                    | Sanitation                                                                                                    |                                                                                                    | SAVE                                                                                                    |
|                  |                  |                                   |                                                                                                    |                                                                                                    |                                                                                                    |                                                                                                    |                                                                                                    |                                                                                                    |
|                  |                  |                                   |                                                                                                    | Pi                                                                                                    | operty Details                                                                                                    |                                                                                                    |                                                                                                    |                                                                                                    |
|                  |                  | ULB Name/ code                    |                                                                                                    | Bhopal                                                                                                    |                                                                                                    |                                                                                                    | *                                                                                                    |                                                                                                    |
|                  |                  | Zone No                           |                                                                                                    | Please Sel                                                                                                    | d Zone                                                                                                    |                                                                                                    | *                                                                                                    |                                                                                                    |
|                  |                  | Ward No                           |                                                                                                    | 10                                                                                                    |                                                                                                    |                                                                                                    |                                                                                                    |                                                                                                    |
|                  |                  |                                   |                                                                                                    | 10                                                                                                    |                                                                                                    |                                                                                                    | •                                                                                                    |                                                                                                    |
|                  |                  | Parcel No                         |                                                                                                    | 95955                                                                                                    |                                                                                                    |                                                                                                    |                                                                                                    |                                                                                                    |
|                  |                  | Property No                       |                                                                                                    | 959                                                                                                    |                                                                                                    |                                                                                                    |                                                                                                    |                                                                                                    |
|                  |                  | Electricity ID                    |                                                                                                    | 785                                                                                                    |                                                                                                    |                                                                                                    |                                                                                                    |                                                                                                    |
|                  |                  | Khasra No                         |                                                                                                    | Please Ente                                                                                                    | User Name                                                                                                    |                                                                                                    |                                                                                                    |                                                                                                    |
|                  |                  | Registry No                       |                                                                                                    | Please Ente                                                                                                    | User Name                                                                                                    |                                                                                                    |                                                                                                    |                                                                                                    |
|                  |                  | Slum                              |                                                                                                    | NO                                                                                                    |                                                                                                    |                                                                                                    | *                                                                                                    |                                                                                                    |
|                  |                  |                                   |                                                                                                    |                                                                                                    |                                                                                                    |                                                                                                    |                                                                                                    |                                                                                                    |
|                  |                  |                                   |                                                                                                    |                                                                                                    |                                                                                                    |                                                                                                    |                                                                                                    |                                                                                                    |
|                  | User information | User information Property details | User information Property details Owner details ULB Name/ code Zore No Zore No Vard No Parcel No Parcel No Electricity ID Electricity ID Raysary No Sum | Viser information         Property details         Owner details         Taxation details           ULB Hame/ code         ULB Hame/ code | User information         Property details         Owner detail         Taxation details         Property area detail           ULB Name / code          Bitopal           ULB Name / code          Bitopal           Zone No          Bitopal           Vard No          989955           Bitopal          99955           Bitopal          99955           Bitopal         < | User information     Property details     Owner details     Taxation details     Property area details     Water supply details       ULB Name/ code     Bhopal       ULB Name/ code     Bhopal       Zone No     Please Select Zone       Ward No     18       Property No     9995       Becknoty JD     765       Registry No     Please Enfor User Name       Stum     NO | Value information       Property details       Owner details       Property area details       Water supply details       Sanitation         Property Details         UB Name Code       Bhopal       Bhopal | Vace       Vace       Vace |

| Department Login      |                  |                  |               |                            |               |               |                                                                                                    |            |              |          |   |      |
|-----------------------|------------------|------------------|---------------|----------------------------|---------------|---------------|----------------------------------------------------------------------------------------------------|------------|--------------|----------|---|------|
| 🛞 RI<br>• Deltere     | User information | Property details | Owner details | Taxation details           | Property area | letails Water | supply details Sa                                                                                                    | nitation   |              |          |   |      |
| MAIN NAVIGATION       |                  |                  |               |                            |               |               |                                                                                                    |            |              |          |   |      |
| III Dashboard         |                  |                  |               |                            |               |               |                                                                                                    |            |              |          |   |      |
| III Profile Managment |                  |                  |               |                            |               |               | Owner De                                                                                                    | ails       |              |          |   |      |
| III Survey Form Data  |                  |                  | Name of       | r the Hespondent           |               |               | drhfh                                                                                                    |            |              |          |   |      |
| III Logout            |                  |                  | Relation      | ship of respondent with th | e owner       |               | Brother                                                                                                    |            |              |          |   | ~    |
|                       |                  |                  | Numb          | er of owner details        |               |               |                                                                                                    |            |              |          |   |      |
|                       |                  |                  | Show          | 10 🗸 entries Cop           | y Print Excel |               |                                                                                                    |            |              | Search:  |   |      |
|                       |                  |                  |               |                            | Serial No.    | Owner Name    | Father /Husband Nam                                                                                                    | Mobile No. | Landline No. | Email ID |   |      |
|                       |                  |                  |               |                            | 1             | gdgd          | dgdgd                                                                                                    | 0050854555 |              |          |   |      |
|                       |                  |                  | Showi         | ing 1 to 1 of 1 entries    |               |               |                                                                                                    |            |              | Previous | 1 | Next |
|                       |                  |                  | Prope         | rty Address                |               |               |                                                                                                    |            |              |          |   |      |
|                       |                  |                  | House N       | lo./Plot/Building/Apartmen | t No.         |               | gdbfbf                                                                                                    |            |              |          |   |      |
|                       |                  |                  | Street N      | lo.Name                    |               |               | hand                                                                                                    |            |              |          |   |      |
|                       |                  |                  | Locality      |                            |               |               | - The state of the state of the |            |              |          |   |      |
|                       |                  |                  | Locarty       |                            |               |               | hdhfhfhfh                                                                                                    |            |              |          |   |      |
|                       | Colony           |                  |               |                            | Please S      | lect colony   |                                                                                                    |            |              | ~        |   |      |
|                       |                  | City             |               |                            | Please S      | lect City     |                                                                                                    |            |              | ~        |   |      |
|                       |                  |                  | Pincode       |                            |               |               | 848484                                                                                                    |            |              |          |   |      |
|                       |                  |                  |               |                            |               |               |                                                                                                    | _          |              |          |   |      |
|                       |                  |                  |               |                            |               |               | UPDATE                                                                                                    |            |              |          |   |      |

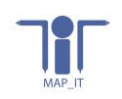

| Department Login      | =                                 |                                                      |                                                          | Welcome rah |
|-----------------------|-----------------------------------|------------------------------------------------------|----------------------------------------------------------|-------------|
| 🛞 RI<br>• Online      | User information Property details | Owner details Taxation details Property area details | Water supply details Sanitation                          | SAVE        |
| MAIN NAVIGATION       |                                   |                                                      |                                                          |             |
| III Profile Managment |                                   |                                                      | Taxation Details/General details of the property         |             |
| III Survey Form Data  |                                   | Current tax rate zone                                | RATE ZONE 1                                              | ~           |
| III Logout            |                                   | Property ownership (Tick as appropriate)             | Limited company                                          | ~           |
|                       |                                   | Situation                                            |                                                          |             |
|                       |                                   | urraalisen i                                         | Main Road                                                | ~           |
|                       |                                   | Property use                                         | Relation -                                               |             |
|                       |                                   |                                                      | Datery                                                   | ·           |
|                       |                                   | Commercial                                           | Diagnostic Centers /Care establishments                  | ~           |
|                       |                                   |                                                      |                                                          |             |
|                       |                                   | Type of construction                                 | R.C.C. TIN SHADE                                         | ~           |
|                       |                                   | Year of construction                                 | After 1997                                               | ~           |
|                       |                                   | Exemption Applicable                                 | NO                                                       | ~           |
|                       |                                   |                                                      |                                                          |             |
|                       |                                   |                                                      |                                                          |             |
|                       |                                   |                                                      | UPDATE                                                   |             |
|                       |                                   |                                                      |                                                          |             |
| Department Login      | =                                 |                                                      |                                                          | Welcome rat |
| RI<br>• Online        | User information Property details | Owner details Taxation details Property area details | Water supply details Sanitation                          | SAVE        |
|                       |                                   |                                                      |                                                          |             |
| III Profile Managment |                                   |                                                      | Property Area Details                                    |             |
| III Survey Form Data  |                                   | Plot Area                                            | (sq feet) 50                                             |             |
| III Logout            |                                   | Plinth Area                                          | (sq feet) 80                                             |             |
|                       |                                   | No of Floor                                          | Sauch                                                    |             |
|                       |                                   | Serial No. Fic                                       | oor No 1- Area Usage Type Usage Factor Construction Type |             |
|                       |                                   | 1 23                                                 | 80 3 1 3                                                 |             |
|                       |                                   | Showing 1 to 1 of 1 entries                          | Previous 1                                               | Next        |
|                       |                                   | Total Bulltup Area                                   | (sq feet) 60                                             |             |
|                       |                                   |                                                      | UPDATE                                                   |             |
|                       |                                   |                                                      |                                                          |             |
|                       | HIST BOOK                         |                                                      |                                                          | IVEXT Last  |
|                       |                                   |                                                      |                                                          |             |
|                       |                                   |                                                      |                                                          |             |
|                       | _                                 |                                                      |                                                          |             |
| Department Login      | =                                 |                                                      |                                                          | Welcome rat |
|                       | User information Property details | Owner details Taxation details Property area details | Water supply details Sanitation                          | SAVE        |
| III Dashboard         |                                   |                                                      |                                                          |             |
| III Profile Managment |                                   | Municipal Water Supply Connection                    | Water Supply                                             |             |
| III Survey Form Data  |                                   | No of Connection                                     | NO<br>Piteres Entre Manuf Connection                     | ~           |
| III Logout            |                                   | Water supply connection id                           | Please Enter connection ID                               |             |
|                       |                                   | Type of Use                                          |                                                          | ~           |
|                       |                                   | Type of Use other                                    | Please Enter Type of Use other                           |             |
|                       |                                   | Source of water                                      | test                                                     |             |
|                       |                                   |                                                      | UPDATE                                                   |             |
|                       | First Back                        |                                                      |                                                          | Non I and   |
|                       |                                   |                                                      |                                                          | Next        |
|                       |                                   |                                                      |                                                          |             |
| Department Login      | =                                 |                                                      |                                                          | Walcome ra  |
|                       |                                   |                                                      |                                                          | SAM         |
|                       | User information Property details | Owner details Taxation details Property area details | water supply details Santation                           |             |
| III Dashboard         |                                   |                                                      | Facilities                                               |             |
| III Profile Managment |                                   | If you have a toilet in the house, what kind is it   | Sanitaion<br>Pour fluch of latring                       |             |
| Survey Form Data      |                                   |                                                      | Solid Waste Management:                                  |             |
| m rogon               |                                   | Municipal Authority Door to Door Collection          | NO                                                       | ×           |
|                       |                                   | 5                                                    |                                                          |             |
|                       |                                   |                                                      |                                                          |             |
|                       |                                   |                                                      |                                                          |             |
|                       |                                   |                                                      |                                                          |             |
|                       |                                   |                                                      |                                                          |             |
|                       |                                   |                                                      |                                                          |             |
|                       |                                   |                                                      |                                                          |             |
|                       |                                   |                                                      |                                                          |             |
|                       |                                   |                                                      |                                                          |             |
|                       |                                   |                                                      |                                                          |             |
|                       |                                   |                                                      | UPDATE                                                   |             |
|                       |                                   |                                                      |                                                          |             |

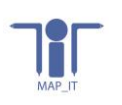

Figure 5- View and update survey form

#### 4.6 Validate survey

If survey form validate from Nodal Officer, RI is able to validate the survey form else validate button will show in disable mode.

RI can click on validate button , popup will occurred to ask survey validation , ri can click on ok to validate the survey form else click on no.

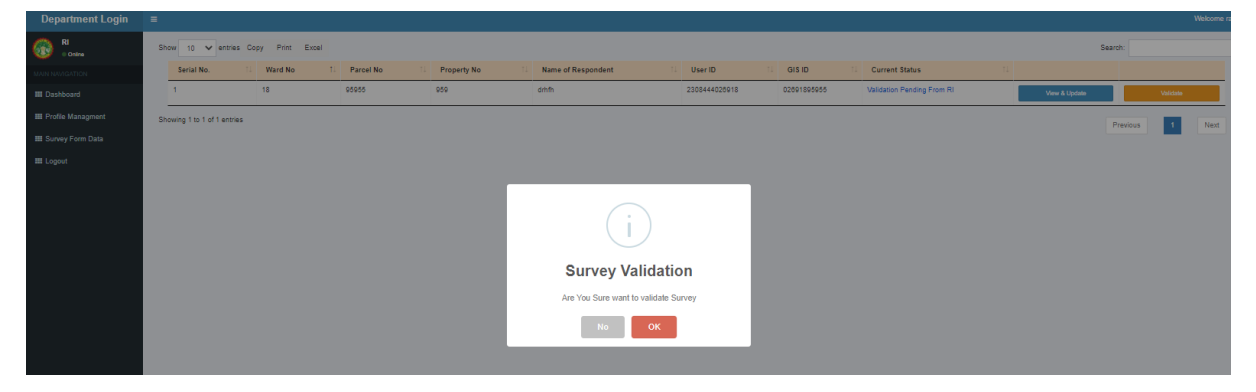

Figure 6 – Validate survey form

### 4.7 Create ward user profile

RI shall create ward member profile: On left panel ward user create button , once user click on that button able to view the form with basic details:

- Select ward : Select ward from dropdown
- Enter username : add user name
- Designation: Select designation from dropdown
- Enter mobile number: Add mobile number
- Enter email address: Add email address
- Click on submit

| Department Login  |            |                |         |                                                        |               | Welcome NEHA |
|-------------------|------------|----------------|---------|--------------------------------------------------------|---------------|--------------|
| Conline           |            | Select Ward    |         | Please Select ward number<br>Please Select Ward Number |               | <b>~</b>     |
| Dashboard         |            | Enter Usernan  | ne      | admin                                                  |               |              |
| Profile Managment |            | Designation    |         | ВА                                                     |               | ¥            |
| Survey Form Data  |            | Enter Mobile N | lumber  | Please Enter Mobile Number                             |               |              |
| Ward User Create  |            |                |         | Please Enter Mobile Number                             |               |              |
| Logout            |            | Enter Email Ac | ldress  | Priya<br>Please Enter Valid Email ID                   |               |              |
|                   |            |                |         | Submit                                                 |               |              |
|                   | Serial No. | ULB            | User ID | Designation                                            | Mobile Number | Role         |
|                   |            |                |         |                                                        |               |              |

Figure 7– Ward profile creation

Profile created successfully & one time password will be sent on register email id.

#### 4.8Forgot password

RI can change their password :

- Shall click on forgot button
- Enter their email address
- Enter mobile number
- Enter password
- Enter confirm password
- Click on submit.

| Urban Administr<br>Development De<br>Government of Madhya | ation &<br>epartment<br>a Pradesh | Urban Administration &<br>Development Department<br>Government of Madhya Pradesh<br>Forgot Password |
|-----------------------------------------------------------|-----------------------------------|----------------------------------------------------------------------------------------------------|
| Member Sign in                                            |                                   | D Please Enter Mobile Number                                                                        |
| Please Enter Password                                     |                                   | Revealed Please Enter Password                                                                      |
| SUBMIT                                                    |                                   | 4 Please Enter confirm Password                                                                     |
| Forgot Passowrd                                           | HOME                              | SUBMIT                                                                                              |
|                                                           |                                   | HOI                                                                                                 |

Figure 8 – Forgot password

#### 4.9 Sign out

RI can sign out the application : Visible at right side of window, ri can click on welcome admin button first then click on sign out.

| Department Login      |                                                                       | Welcome rahu |
|-----------------------|-----------------------------------------------------------------------|--------------|
| RI<br>• Drates        | Show 10 v entries Copy Frint Encel                                    |              |
| MAIN NAVIGATION       | District 1. ULB 1. Uver1D 11 Designation 1. Mobile Number 1. Validate | <b>V</b>     |
| III Dashboard         | Bhogai Bhogai nnsa@gmai.com EA 9407103000 telem                       | Welcome      |
| III Profile Managment | Showing 1 to 1 of 1 entries                                           | renu         |
| III Survey Form Data  |                                                                       | Sign out     |
| III Logout            |                                                                       |              |
|                       |                                                                       |              |
|                       |                                                                       |              |
|                       |                                                                       |              |
|                       |                                                                       |              |
|                       |                                                                       |              |
|                       |                                                                       |              |

Figure 9– Sign out

#### 4.10 Validate survey

Ward member can click on validate button , popup will occurred to ask survey validation , ph can click on ok to validate the survey form else click on no.

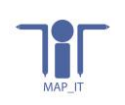

| - |                                   |                    |             |               |               |                            |               |             |                                      |                 | Welcome vipul shama |  |  |
|---|-----------------------------------|--------------------|-------------|---------------|---------------|----------------------------|---------------|-------------|--------------------------------------|-----------------|---------------------|--|--|
| : | Show 10 V entries City Pint Excel |                    |             |               |               |                            |               |             |                                      |                 |                     |  |  |
|   | Ser                               | rial No. 11        | Ward No. 1. | Parcel No. 11 | Property No 1 | Name of Respondent         | User ID 11    | GIS 10 11   | Current Status                       |                 |                     |  |  |
|   | 1                                 |                    | 10          | 95955         | 959           | anh                        | 2305464026918 | 02091095955 | Validation Pending From Project Head | View & Lipclade | Validate            |  |  |
|   | howing                            | p 1 to 1 of 1 entr | ies.        |               |               |                            |               |             |                                      | Previous        | 1 Red               |  |  |
|   |                                   |                    |             |               |               | $\bigcirc$                 |               |             |                                      |                 |                     |  |  |
|   |                                   |                    |             |               |               | Ú                          |               |             |                                      |                 |                     |  |  |
|   |                                   |                    |             |               |               | Survey Valid               | ation         |             |                                      |                 |                     |  |  |
|   |                                   |                    |             |               |               | Are You Sure want to valid | fate Survey   |             |                                      |                 |                     |  |  |
|   |                                   |                    |             |               |               | No                         | ĸ             |             |                                      |                 |                     |  |  |
|   |                                   |                    |             |               |               |                            |               |             |                                      |                 |                     |  |  |
|   |                                   |                    |             |               |               |                            |               |             |                                      |                 |                     |  |  |

Figure 4 – Validate survey form

#### 4.5 Forgot password

Ward member can change their password :

- Shall click on forgot button
- Enter their email address
- Enter mobile number
- Enter password
- Enter confirm password
- Click on submit.

| يممير                                                                                              | Urban Administration &<br>Development Department<br>Government of Madhya Pradesh |
|----------------------------------------------------------------------------------------------------|----------------------------------------------------------------------------------|
| Webar Administration &<br>Development Department<br>Government of Madhya Pradesh<br>Member Sign in | Forgot Password  Plase Enter Email Address  Plase Enter Mobile Number            |
| Please Enter UserID     Please Enter Password                                                      | Q     Prease Enter Password                                                      |
| SUBMIT<br>Forgot Passowrd HOME                                                                     | Qe     Please Enter confirm Password       SUBMIT                                |
|                                                                                                    | HOME                                                                             |

Figure 5 – Forgot password

#### 4.6 Sign out

Ward member can sign out the application : Visible at right side of window, ph can click on welcome admin button first then click on sign out.

| Department Login      |                                                                        | Welcome vipul sharma |
|-----------------------|------------------------------------------------------------------------|----------------------|
| PH<br>• Online        | Show 10 V entries Copy Print Excel                                     |                      |
| MAIN NAVIGATION       | District 1: ULB 1: User ID 1: Designation 1: Mobile Number 1: Validate | w w                  |
| III Dashboard         | Bhopal Bhopal nima@gmail.com BA 9407153566 Venteed                     | Welcome              |
| III Profile Managment | Showing 1 to 1 of 1 entries                                            | vipui snama          |
| III Survey Form Data  |                                                                        | Sign out             |
| III Logout            |                                                                        |                      |
|                       |                                                                        |                      |
|                       |                                                                        |                      |
|                       |                                                                        |                      |
|                       |                                                                        |                      |
|                       |                                                                        |                      |

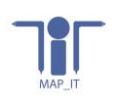

Figure 6– Sign out

## 5. Cmo manual:

#### 5.1 Home screen

First window will open with login tab, CMO shall click on login tab & move on next screen SSO login

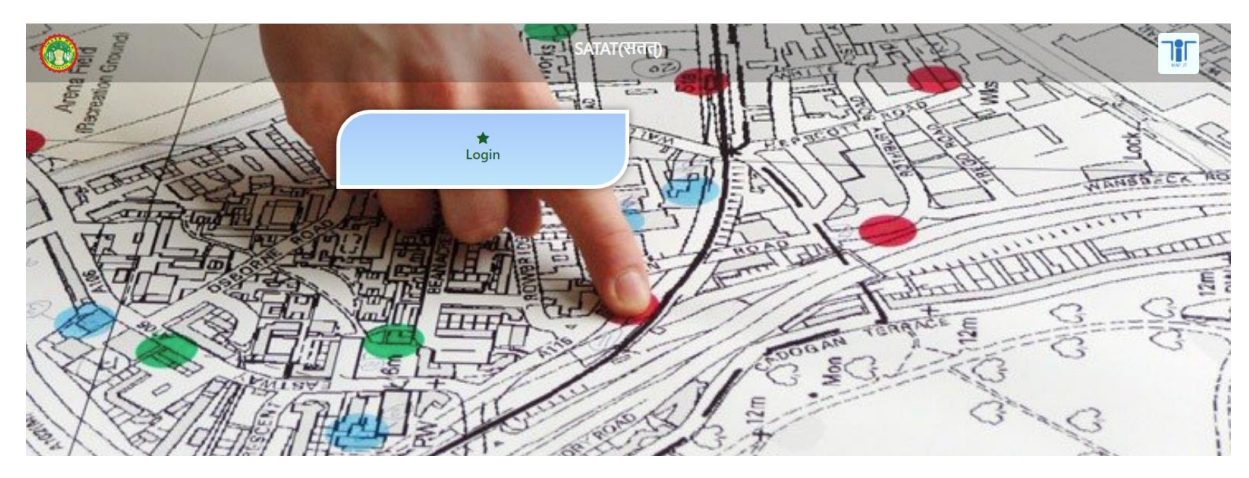

Figure 1 – Home screen

## 5.2 SSO Login

CMO shall perform login:

- Enter email id
- Enter password
- Click on submit button

| Statement of the local division of the local division of the local |                                              |
|----------------------------------------------------------------------------------------------------|----------------------------------------------|
|                                                                                                    | <b>SATAT</b><br>Government of Madhya Pradesh |
| Member Sign                                                                                                    | in                                           |
| D Please Er                                                                                                    | iter UserID                                  |
| D Please Er                                                                                                    | iter Password                                |
|                                                                                                    | SUBMIT                                       |
| Forgot Passowrd                                                                                                    | НОМ                                          |
|                                                                                                    |                                              |

Figure 2 – Login window

## 5.3 Surveyor validation

After login CMO can validate surveyor profile , cmo can click on validate button popup will open with the message , cmo can click on ok to validate user else click on no button.

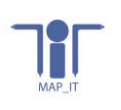

| Department Login  | o la la la la la la la la la la la la la                          |               | Welcome priya bhargava |
|-------------------|-------------------------------------------------------------------|---------------|------------------------|
|                   | Show 10 v entries Copy Print Excel                                | Search:       |                        |
|                   | District 1 ULB 1 User ID 1 Designation 1 Mobile Number 1 Validate |               |                        |
| Dashboard         | Bhopal Bhopal nima@gmail.com BA 9407163666 Vaidate                |               |                        |
| Profile Managment | Showing 1 to 1 of 1 entries                                       | Previous      | 1 Next                 |
| Survey Form Data  |                                                                   | · · · · · · · |                        |
| 🗆 Logout          |                                                                   |               |                        |
|                   |                                                                   |               |                        |
|                   |                                                                   |               |                        |
|                   |                                                                   |               |                        |
|                   |                                                                   |               |                        |
|                   |                                                                   |               |                        |
|                   |                                                                   |               |                        |
|                   |                                                                   |               |                        |
|                   |                                                                   |               |                        |

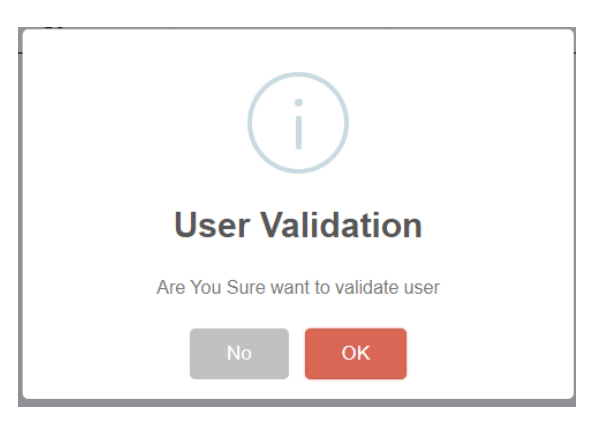

Figure 3 – Surveyor profile validation

## 5.4 Manage profile

CMO can click on profile management tab and update their details : Name/Mobile no./Designation and image and click on update button.

| Department Login      | =           |             |                             | Welcome priya bhargava |
|-----------------------|-------------|-------------|-----------------------------|------------------------|
| CMO<br>• Online       | Upload Use  | er Image    |                             |                        |
| MAIN NAVIGATION       |             |             |                             |                        |
| III Dashboard         |             |             | Choose File No file chosen  |                        |
| III Profile Managment | Enter User  | r Name      | priya bhargava              |                        |
| III Survey Form Data  | Enter Email | il Address  | priya.bhargava@mapit.gov.in |                        |
| III Logout            | Enter Mobil | ile Number  | 8518030522                  |                        |
|                       | Select User | er District | Bhopal                      | *                      |
|                       | Select User | er ULB Name | Please Select ULB           | <b>~</b>               |
|                       | Designation | n           | ВА                          | ~                      |
|                       |             |             | UPDATE                      |                        |

Figure 4 – Profile Management

## 5.5 View and update survey form

CMO can update survey form: Can click on view and update survey button -

• First screen : **User information:** CMO can view the user id and date of completion survey. This is the not editable screen.

- Next screen: Property information : If required cmo can update the property fields,
- Next screen : **Owner details :** If required cmo can update the owner fields,
- Next screen : Taxation details : If required cmo can update the taxation fields,
- Next screen : **Property area details :** If required cmo can update the property area fields,
- Next screen : Water supply details : If required cmo can update the water survey fields,
- Next screen : Sanitation details : If required cmo can update the sanitation fields,

Once complete all updation in survey form shall click on update button (Visible at right corner), once details updated view popup info survey form updated successfully.

| Department Login                                                                                                    | =         |                   |             |                                                                   |                                                                                                    |                  |                                                                                                    |                 |                             |                                                                                                    | Welcome priya bhargava  |
|----------------------------------------------------------------------------------------------------|-----------|-------------------|-------------|-------------------------------------------------------------------|----------------------------------------------------------------------------------------------------|------------------|----------------------------------------------------------------------------------------------------|-----------------|-----------------------------|----------------------------------------------------------------------------------------------------|-------------------------|
| Смо                                                                                                    | Show      | 10 v e            | ntries Copy | Print Exc                                                         | el                                                                                                    |                  |                                                                                                    |                 |                             | Search:                                                                                                    |                         |
|                                                                                                    | Se        | erial No. 1↓      | Ward No     | †↓ Parcel                                                         | No 🔱 Property No                                                                                                    | Name of Respon   | ndent 🕕 User ID 🏦                                                                                                    | GIS ID          | Current Status              |                                                                                                    |                         |
| III Dashboard                                                                                                    | 1         |                   | 18          | 95955                                                             | 959                                                                                                    | drhfh            | 2308444026918                                                                                                    | 02691895955     | /alidation Pending From CMC | View & Update                                                                                                    | Validate                |
| III Profile Managment                                                                                                    | Showi     | ina 1 to 1 of 1 ( | entries     |                                                                   |                                                                                                    |                  |                                                                                                    |                 |                             |                                                                                                    |                         |
| III Survey Form Data                                                                                                    |           | 5                 |             |                                                                   |                                                                                                    |                  |                                                                                                    |                 |                             | Previous                                                                                                    | 1 Next                  |
| III Logout                                                                                                    |           |                   |             |                                                                   |                                                                                                    |                  |                                                                                                    |                 |                             |                                                                                                    |                         |
|                                                                                                    |           |                   |             |                                                                   |                                                                                                    |                  |                                                                                                    |                 |                             |                                                                                                    |                         |
|                                                                                                    |           |                   |             |                                                                   |                                                                                                    |                  |                                                                                                    |                 |                             |                                                                                                    |                         |
| Department Login                                                                                                    | =         |                   |             |                                                                   |                                                                                                    |                  |                                                                                                    |                 |                             |                                                                                                    | Welcome priva bhargava  |
| смо                                                                                                    |           |                   |             |                                                                   |                                                                                                    |                  |                                                                                                    |                 |                             |                                                                                                    | SAVE                    |
| • Online                                                                                                    | User      | r informatio      | n Prop      | erty details                                                      | Owner details                                                                                                    | Taxation details | Property area details                                                                                                    | Water supply de | tails Sanitation            |                                                                                                    | ONL                     |
| III Dashboard                                                                                                    |           |                   |             |                                                                   |                                                                                                    |                  | Data Validation Form                                                                                                    |                 |                             |                                                                                                    |                         |
| III Profile Managment                                                                                                    |           |                   |             | U                                                                 | ser ID                                                                                                    |                  | 220844402604                                                                                                    | 0               |                             |                                                                                                    |                         |
| III Survey Form Data                                                                                                    |           |                   |             | D                                                                 | ate of Survey completion                                                                                                    |                  | 230044402031                                                                                                    | 5               |                             |                                                                                                    |                         |
| III Logout                                                                                                    |           |                   |             |                                                                   |                                                                                                    |                  | 05/11/2020                                                                                                    |                 |                             |                                                                                                    |                         |
|                                                                                                    |           |                   |             |                                                                   |                                                                                                    |                  | UPDATE                                                                                                    |                 |                             |                                                                                                    |                         |
|                                                                                                    | First     | Back              |             |                                                                   |                                                                                                    |                  |                                                                                                    |                 |                             |                                                                                                    | Next Last               |
|                                                                                                    |           |                   |             |                                                                   |                                                                                                    |                  |                                                                                                    |                 |                             |                                                                                                    |                         |
|                                                                                                    |           |                   |             |                                                                   |                                                                                                    |                  |                                                                                                    |                 |                             |                                                                                                    |                         |
|                                                                                                    |           |                   |             |                                                                   |                                                                                                    |                  |                                                                                                    |                 |                             |                                                                                                    |                         |
| Department Login                                                                                                    | =         |                   |             |                                                                   |                                                                                                    |                  |                                                                                                    |                 |                             |                                                                                                    | Welcome priya bhargava  |
| Department Login                                                                                                    | =         |                   |             |                                                                   |                                                                                                    |                  |                                                                                                    |                 |                             |                                                                                                    | Welcome priya bhargava  |
| Department Login                                                                                                    | ≡<br>User | r informatic      | n Prop      | perty details                                                     | Owner details                                                                                                    | Taxation details | Property area details                                                                                                    | Water supply o  | details Sanitation          |                                                                                                    | Welcome priya bhargava  |
| Department Login                                                                                                    | ≡<br>User | r informatio      | n Prop      | erty details                                                      | Owner details                                                                                                    | Taxation details | Property area details<br>Property Details                                                                                                    | Water supply o  | details Sanitation          | _                                                                                                    | Welcome priya bhargava  |
| Department Login<br>CMO<br>Cotro<br>Mar Handgatton<br>Mar Handgatton<br>III Deshboard<br>III Profile Managment                                                                                                    | ≡<br>Usei | r informatic      | n Prop      | erty details                                                      | Owner details                                                                                                    | Taxation details | Property area details<br>Property Details<br>Bhooal                                                                                                    | Water supply o  | details Sanitation          |                                                                                                    | Welcome priya bhargava  |
| CMO<br>CMO<br>CMO<br>Colres<br>MART MARIGATION<br>MILLION<br>MILLION<br>MIL | ≡<br>Use  | r informatio      | n Prop      | <b>verty details</b><br>L                                         | Owner details                                                                                                    | Taxation details | Property area details<br>Property Details<br>Bhopal<br>Plazee Galert Zona                                                                                         | Water supply (  | details Sanitation          | ×                                                                                                    | Welcome priya bihargava |
| CMO<br>CMO<br>CMO<br>Conne<br>MARI HARACATION<br>III Dashboard<br>III Profile Managment<br>III Survey Form Data<br>III Logout                                                                                                    | ≡<br>User | r informatic      | n Prop      | verty details<br>L<br>Z                                           | Owner details<br>ILB Name/ code<br>one No<br>Vard No                                                                                                    | Taxation details | Property area details Property Details Bhopal Please Select Zone 19                                                                                               | Water supply (  | details Sanitation          | •<br>•                                                                                                    | Welcome priya bhargava  |
| CMO<br>CMO<br>Conce<br>Conce<br>CMO<br>Conce<br>Conce<br>CMO<br>Conce<br>Conce<br>CMO<br>Conce<br>CMO<br>CMO<br>CMO<br>CMO<br>CMO<br>CMO<br>CMO<br>CMO<br>CMO<br>CMO                                                                                                    | User      | r informatio      | n Prop      | ≎erty details<br>L<br>Z<br>V<br>F                                 | Owner details                                                                                                    | Taxation details | Property area details Property Details Bhopal Please Select Zone 18                                                                                               | Water supply a  | Jetails Sanitation          | ><br>>                                                                                                    | Welcome priya bhargava  |
| CMO<br>Conso<br>CMO<br>Conso<br>CMO<br>Conso<br>CMO<br>Conso<br>CMO<br>CMO<br>CMO<br>CMO<br>CMO<br>CMO<br>CMO<br>CMO<br>CMO<br>CMO                                                                                                    | ≡<br>User | r informatic      | n Prop      | <b>verty details</b><br>L<br>Z<br>F<br>F                          | Owner details<br>ILB Name/ code<br>ane No<br>Vard No<br>Vard No                                                                                                    | Taxation details | Property area details<br>Property Details<br>Bhopal<br>Please Select Zone<br>18                                                                                   | Water supply o  | details Sanitation          | *<br>*                                                                                                    | Welcome priya bhargava  |
| CMO<br>Control<br>Control<br>Co | User      | r informatic      | n Prop      | <b>verty details</b><br>L<br>Z<br>F<br>F                          | Owner details<br>ILB Name/ code<br>cone No<br>Vard No<br>arcel No<br>toperty No                                                                                                    | Taxation details | Property area details<br>Property Details<br>Bhopal<br>Please Select Zone<br>18<br>95955                                                                          | Water supply o  | details Sanitation          | •<br>•                                                                                                    | Welcome priya bhargava  |
| CMO<br>CMO<br>Confree<br>MARE HANGARTION<br>III Deshboard<br>III Profile Managment<br>IIII Survey Form Data<br>III Logout                                                                                                    | User      | r informatic      | n Prop      | verty details<br>L<br>Z<br>F<br>F<br>E                            | Owner details                                                                                                    | Taxation details | Property area details Property Details Bhopal Please Select Zone 18 95955 599 785                                                                                 | Water supply o  | Jetails Sanitation          | *<br>*                                                                                                    | Welcome priya bhargava  |
| Department Login<br>CMO<br>Come<br>Come<br>Dashboard<br>III Dashboard<br>III Profile Managment<br>III Survey Form Data<br>III Logout                                                                                                    | User      | r informatic      | n Prop      | erty details<br>L<br>Z<br>V<br>F<br>F<br>F<br>K                   | Owner details                                                                                                    | Taxation details | Property area details<br>Property Details<br>Bhopal<br>Please Select Zone<br>18<br>95955<br>9599<br>2655<br>2659<br>2659<br>2765<br>2765<br>2765                  | Water supply (  | details Sanitation          | *<br>*                                                                                                    | Welcome prlya bhargava  |
| Department Login<br>CMO<br>Conv<br>Conv<br>C                                                                                           | User      | r informatic      | n Prop      | <b>verty details</b><br>L<br>Z<br>F<br>F<br>F<br>F<br>F<br>F      | Owner details                                                                                                    | Taxation details | Property area details Property Details Bhopal Please Select Zone 18 95955 959 785 785 Please Enter User Name                                                      | Water supply o  | details Sanitation          | *<br>*<br>*                                                                                                    | Welcome priya bhargava  |
| Department Login CMO Control Control C                                                                                                    | User      | r informatic      | n Prop      | <b>verty details</b><br>L<br>Z<br>F<br>F<br>E<br>K<br>K<br>S<br>S | Owner details<br>ILB Name/ code<br>ane No<br>Vard No<br>arcel No<br>arcel No<br>Arcel No<br>Arcel No<br>Arce | Taxation details | Property area details<br>Property Details<br>Bhopal<br>Please Select Zone<br>18<br>95955<br>9599<br>7855<br>Please Enter User Name<br>Please Enter User Name      | Water supply o  | details Sanitation          | <b>v</b><br><b>v</b>                                                                                                    | Welcome priya bhargava  |
| Department Login  Compartment Login  Compartment  Compartment  Compart                                                                                                    | User      | r informatic      | n Prop      | verty details<br>L<br>V<br>F<br>F<br>F<br>F<br>F<br>F<br>S        | Owner details LE Name' code Code Code No Arcel No Carcel No Carcel                                                                                                    | Taxation details | Property area details Property Details Bhopal Please Select Zone 18 95955 18 9595 785 785 Please Enter User Name Please Enter User Name                           | Water supply o  | details Sanitation          | <b>v</b><br><b>v</b><br><b>v</b>                                                                                                    | Welcome priya bhargava  |
| Department Login<br>CMO<br>Come<br>Come<br>Dashboard<br>III Dashboard<br>III Profile Managment<br>III Survey Form Data<br>III Logout                                                                                                    | Usee      | r informatio      | n Prop      | erty details<br>L<br>Z<br>V<br>F<br>F<br>F<br>F<br>S<br>S         | Owner details<br>ILB Name' code<br>(one No<br>Vard No<br>Vard No<br>Arceel No<br>dectricity ID<br>D<br>abasea No<br>elegistry No<br>alegistry No                                                                                                    | Taxation details | Property area details Property Details Bhopal Please Select Zone 18 95955 959 785 959 785 Please Enter Uber Name Please Enter Uber Name NO Uplease Uter Uber Name | Water supply o  | details Sanitation          | <ul> <li></li> <li></li></ul> | Welcome priya bhargava  |

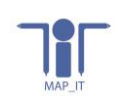

| Department Login      | =                |                  |                                     |                                                                                                    | Welcome priya bhargava |
|-----------------------|------------------|------------------|-------------------------------------|----------------------------------------------------------------------------------------------------|------------------------|
| 🛞 CMO<br>• Draine     | User information | Property details | Owner details Taxation details      | Property area details Water supply details Sanitation                                                                                                    | SAVE                   |
| MAIN NAVIGATION       |                  |                  |                                     |                                                                                                    |                        |
| III Dashboard         |                  |                  |                                     | Owner Details                                                                                                    |                        |
| III Survey Form Data  |                  |                  | Name of the Respondent              | drifte                                                                                                    |                        |
| III Logout            |                  |                  | Relationship of respondent with the | te owner Brother 🗸                                                                                                    |                        |
|                       |                  |                  | Number of owner details             | \$                                                                                                    |                        |
|                       |                  |                  | Show 10 V entries Cop               | py Print Excel Search: Secol: Search:                                                                                                    |                        |
|                       |                  |                  |                                     | Operation         Operation         Operation <t< td=""><td></td></t<> |                        |
|                       |                  |                  | Showing 1 to 1 of 1 entries         | Previous 1 Next                                                                                                    |                        |
|                       |                  |                  | Property Address                    |                                                                                                    |                        |
|                       |                  |                  | House No./Plot/Building/Apartment   | nt No. gdbfbf                                                                                                    |                        |
|                       |                  |                  | Street No./Name                     | http:/                                                                                                    |                        |
|                       |                  |                  | Locality                            | hghthth                                                                                                    |                        |
|                       |                  |                  | Colony                              | Please Select colony 🗸                                                                                                    |                        |
|                       |                  |                  | City                                | Please Select City 🗸                                                                                                    |                        |
|                       |                  |                  | Pincode                             | 848484                                                                                                    |                        |
|                       |                  |                  |                                     | UPDATE                                                                                                    |                        |
|                       |                  |                  |                                     |                                                                                                    |                        |
| Department Login      | -                |                  |                                     |                                                                                                    | Walcome mine hhamava   |
| смо                   |                  |                  |                                     |                                                                                                    | SAUE                   |
|                       | User information | Property details | Owner details Taxation details      | Property area details Water supply details Sanitation                                                                                                    | days.                  |
| III Dashboard         |                  |                  |                                     |                                                                                                    |                        |
| III Profile Managment |                  |                  | Current tax rate zone               | axation betails/iseneral details of the property                                                                                                    |                        |
|                       |                  |                  | Property ownership (Tick as appro   | ropriate) Lieded comprany                                                                                                    |                        |
| III Logout            |                  |                  |                                     | Linned Company *                                                                                                    |                        |
|                       |                  |                  | Situation                           | Main Road 🗸                                                                                                    |                        |
|                       |                  |                  |                                     |                                                                                                    |                        |
|                       |                  |                  | Property use                        | Bakery 👻                                                                                                    |                        |
|                       |                  |                  |                                     |                                                                                                    |                        |
|                       |                  |                  | Commercial                          | Diagnostic Centers /Care establishments                                                                                                    |                        |
|                       |                  |                  |                                     |                                                                                                    |                        |
|                       |                  |                  | Type of construction                | R.C.C. TIN SHADE                                                                                                    |                        |
|                       |                  |                  | Year of construction                | Attar 1007 👻                                                                                                    |                        |
|                       |                  |                  | Exemption Applicable                | NO ¥                                                                                                    |                        |
|                       |                  |                  |                                     |                                                                                                    |                        |
|                       |                  |                  |                                     |                                                                                                    |                        |
|                       |                  |                  |                                     | UPDATE                                                                                                    |                        |
|                       |                  |                  |                                     |                                                                                                    |                        |
| Department Login      | •                |                  |                                     |                                                                                                    | Welcome priya bhargava |
| 600 CMO<br>• Office   | User information | Property details | Owner details Taxation details      | Property area details Water supply details Sanitation                                                                                                    | SAVE                   |
| MAIN NAVIGATION       |                  |                  |                                     |                                                                                                    |                        |
| III Dashboard         |                  |                  |                                     | Property Area Details                                                                                                    |                        |
| III Survey Form Data  |                  |                  | Plot Area                           | (sq fee) 50                                                                                                    |                        |
| III Logout            |                  |                  | Plinth Area                         | (eg feet) 80                                                                                                    |                        |
|                       |                  |                  | No of Floor                         |                                                                                                    |                        |
|                       |                  |                  | Show 10 🗸 entries Copy              | ry Print Excel Search:                                                                                                    |                        |
|                       |                  |                  |                                     | Serial No.         Prior No         Area         Osage racior         Construction rype           1         23         60         3         1         3                                                                                                    |                        |
|                       |                  |                  | Showing 1 to 1 of 1 entries         | Previous 1 Next                                                                                                    |                        |
|                       |                  |                  | Total Builtup Area                  | (og feet)                                                                                                    |                        |
|                       |                  |                  |                                     | 17                                                                                                    |                        |
|                       |                  |                  |                                     | UPDATE                                                                                                    |                        |
|                       | First Back       |                  |                                     |                                                                                                    | Next Last              |
|                       |                  |                  |                                     |                                                                                                    |                        |
| Department Login      | =                |                  |                                     |                                                                                                    | Welcome priya bhargava |
| Contra Contra         | User information | Property details | Owner details Taxation details      | Property area details Water supply details Sanitation                                                                                                    | SAVE                   |
| MAIN NAVIGATION       |                  |                  |                                     |                                                                                                    |                        |
| III Profile Managment |                  |                  |                                     | Water Supply                                                                                                    |                        |
| III Survey Form Data  |                  |                  | Municipal Water Supply Connection   | n NO 🗸                                                                                                    |                        |
| III Logout            |                  |                  | We of Connection                    | Please Enter No of Connection                                                                                                    |                        |
|                       |                  |                  | Type of Line                        | Please Enter connection ID                                                                                                    |                        |
|                       |                  |                  | Type of Use other                   |                                                                                                    |                        |
|                       |                  |                  | Source of water                     | revene crowr rype o' Use other                                                                                                    |                        |
|                       |                  |                  |                                     |                                                                                                    |                        |
|                       |                  |                  |                                     | UPDATE                                                                                                    |                        |
|                       | First Back       |                  |                                     |                                                                                                    | Next Last              |
|                       |                  |                  |                                     |                                                                                                    |                        |

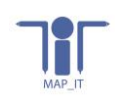

| Department Login  | =                |                  |               |                              |                       |                      |                            | ۷ |
|-------------------|------------------|------------------|---------------|------------------------------|-----------------------|----------------------|----------------------------|---|
| CMO<br>• Creme    | User information | Property details | Owner details | Taxation details             | Property area details | Water supply details | Sanitation                 |   |
| N NAVIGATION      |                  |                  |               |                              |                       |                      |                            |   |
| Dashboard         |                  |                  |               |                              |                       |                      |                            |   |
| Profile Managment |                  |                  |               |                              |                       | Sa                   | itaion                     |   |
| urvey Form Data   |                  |                  | ir you n      | ave a tollet in the nouse, v | inat kind is it       |                      | Pour flush pit latrine 🗸 🗸 |   |
| gout              |                  |                  |               |                              |                       | Solid Wast           | Management:                |   |
| ,                 |                  |                  | Municip       | al Authority Door to Door I  | Collection            |                      | NO Y                       |   |
|                   |                  |                  |               |                              | <b>S</b>              |                      |                            |   |
|                   |                  |                  |               |                              |                       |                      |                            |   |
| ,                 |                  |                  |               |                              |                       |                      |                            |   |
| ,                 |                  |                  |               |                              |                       |                      |                            |   |
| ,                 |                  |                  |               |                              |                       |                      |                            |   |
| ,                 |                  |                  |               |                              |                       |                      |                            |   |
| ,                 |                  |                  |               |                              |                       |                      |                            |   |
| ,                 |                  |                  |               |                              |                       |                      |                            |   |
| ,                 |                  |                  |               |                              |                       |                      |                            |   |
| ,                 |                  |                  |               |                              |                       |                      |                            |   |
|                   |                  |                  |               |                              |                       |                      |                            |   |
|                   |                  |                  |               |                              |                       |                      |                            |   |
|                   |                  |                  |               |                              | •                     | _                    | _                          |   |
|                   |                  |                  |               |                              |                       | U                    | DATE                       |   |
|                   | First Back       |                  |               |                              |                       |                      |                            |   |

Figure 5 – View and update survey form

#### 5.6 Validate survey

Once survey validated from RI, CMO is able to validate it else button will show in disable mode, shall update the survey, click on validate button & popup will occurred to ask survey validation, cmo can click on ok to validate the survey form else click on no.

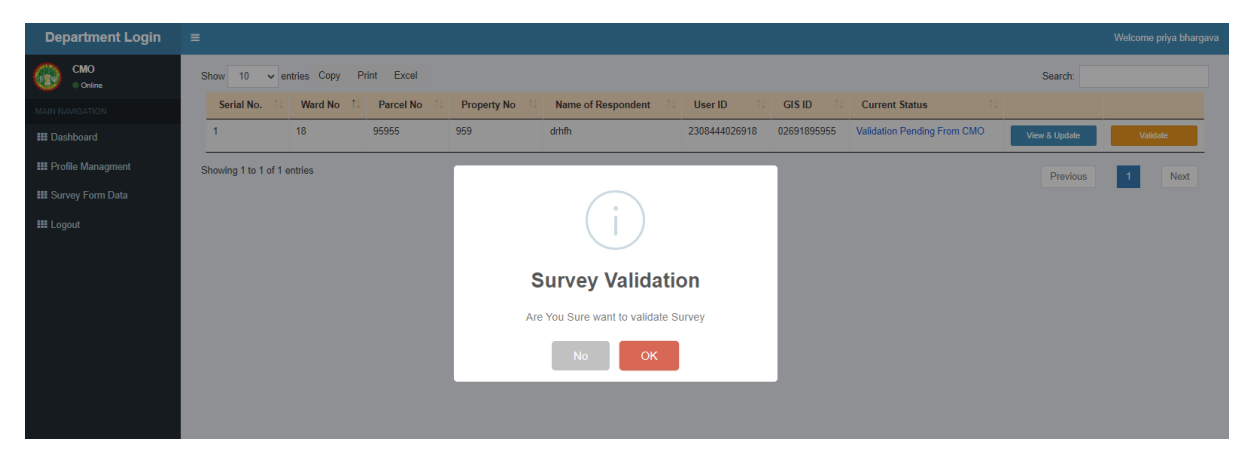

Figure 6 – Validate survey form

#### 5.7 Forgot password

CMO can change their password :

- Shall click on forgot button
- Enter their email address
- Enter mobile number
- Enter password
- Enter confirm password
- Click on submit.

|                                                |                                            |                       |           | Jrban Administration &<br>Development Departmer<br>Government of Madhya Pradesh |
|------------------------------------------------|--------------------------------------------|-----------------------|-----------|---------------------------------------------------------------------------------|
| Urban Admin<br>Development<br>Government of Ma | istration &<br>Department<br>adhya Pradesh | Forg                  | ot Passw  | ord<br>nter Email Address                                                       |
| Member Sign in                                 |                                            |                       | Please En | ter Mobile Number                                                               |
| Please Enter UserID     Please Enter Password  |                                            | Q4                    | Please E  | nter Password                                                                   |
| SUBMIT                                         |                                            | <i>a</i> <sub>e</sub> | Please E  | nter confirm Password                                                           |
| Forget Dessoured                               | HOME                                       |                       |           | SUBMIT                                                                          |

Figure 7 – Forgot password

## 5.8 Sign out

CMO can sign out the application : Visible at right side of window, admin can click on welcome admin button first then click on sign out.

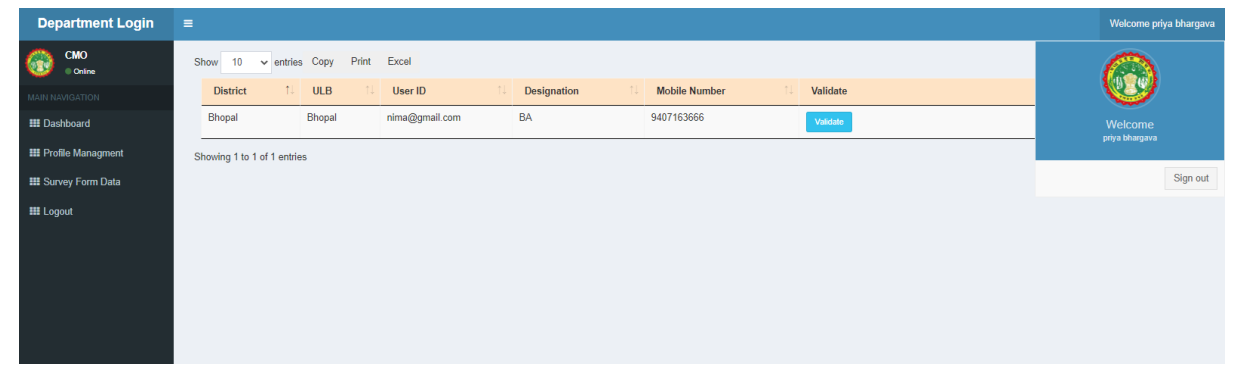

Figure 8– Sign out